### AGENCE DU NUMÉRIQUE EN SANTÉ

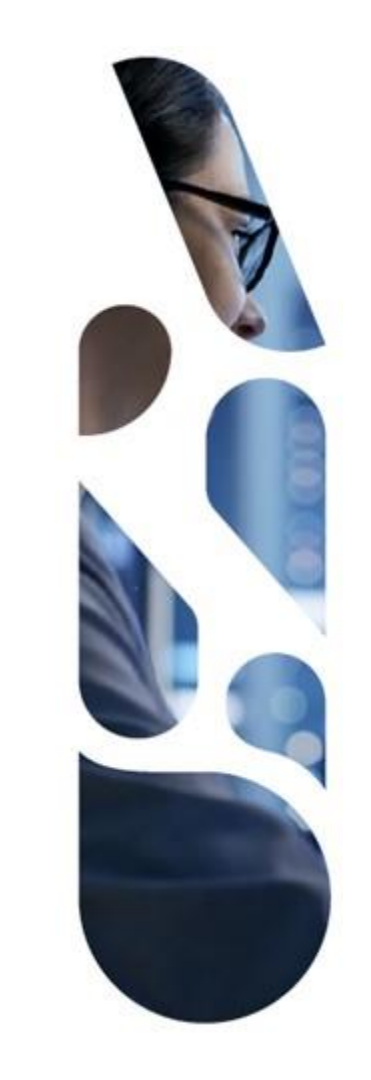

### **Plateforme Convergence**

## Guide d'utilisation pour les ARS et les GRADeS

15/09/2022 | ANS – Direction Expertise, Innovation et International

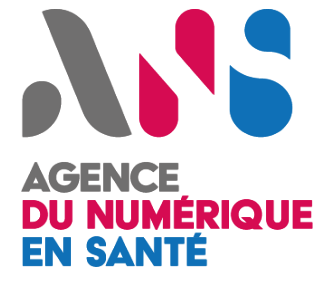

### Sommaire

- Notions clés pour l'utilisation de la plateforme Convergence – page 3
- Evaluation et projection socles pour la stratégie globale page 7
- Evaluation et projection socles pour un nouveau service page 25
- Evaluation et projection socles pour un nouveau service – page 38

## AGENCE DU NUMÉRIQUE EN SANTÉ

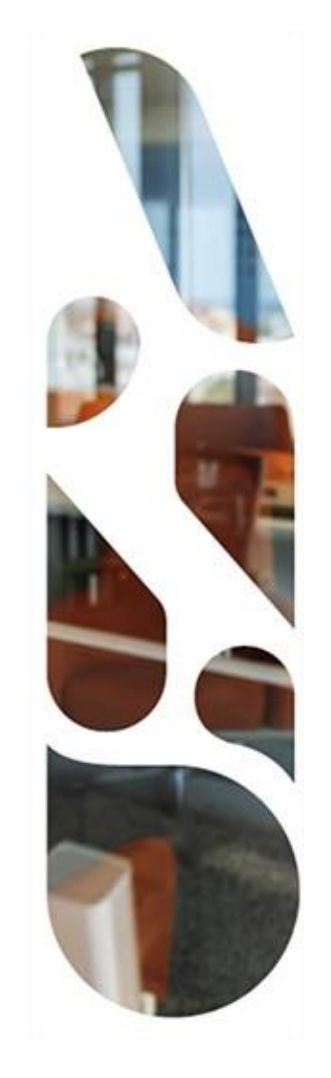

## Notions clés pour l'utilisation de la plateforme

#### Présentation de la plateforme Convergence

- La plateforme Convergence vous accompagne dans le développement de votre activité et la définition de votre plan de mise en conformité à la réglementation du secteur de la e-santé.
- La plateforme est organisée autour d'un parcours Doctrine du Numérique en Santé qui contient la démarche Evaluation et projection socles.
- Cette démarche regroupe des questionnaires dont la complétion vous permet d'évaluer la maturité de vos services à la Doctrine du Numérique en Santé.
- Une première version des questionnaires a été mise en ligne en 2020. Les questionnaires de maturité associés sont identifiés par le suffixe v1. Ils sont toujours accessibles au sein de la plateforme afin de vous permettre de consulter vos précédentes saisies.
- Une deuxième version des questionnaires est mise en ligne en 2022. Les questionnaires de maturité associés sont identifiés par le suffixe v2. Ces questionnaires font l'objet de la campagne de saisie 2022.

#### Présentation de la plateforme Convergence

- Vous pouvez évaluer la maturité de vos services à la Doctrine du Numérique en Santé définie par l'Etat et définir à la suite votre feuille de route pour atteindre les niveaux recommandés en réalisant une projection de l'évolution de vos services.
- Les 3 étapes à suivre pour vos services :
  - 1. Ajoutez un service ou sélectionnez un service existant et rattachez-le à la démarche d'évaluation et de projection ;
  - 2. Évaluez votre service sur les thèmes de la Doctrine du Numérique en Santé en répondant aux questionnaires liés à l'interopérabilité et l'urbanisation ;
  - 3. Réalisez la projection de votre service afin de définir votre feuille de route pour atteindre le niveau recommandé par la Doctrine du Numérique en Santé.
- Les 3 étapes à suivre pour votre stratégie globale :
  - 1. Rendez-vous dans la démarche d'Evaluation et projection socles du parcours Doctrine du Numérique en Santé et sélectionnez le bloc relatif à votre stratégie globale ;
  - 2. Évaluez votre stratégie globale en répondant au questionnaires liés à l'urbanisation régionale ;
  - 3. Réalisez la projection de votre stratégie globale afin de définir votre feuille de route pour atteindre le niveau recommandé par la Doctrine du Numérique en Santé.

#### Les principes de navigation sur la plateforme Convergence

- > Au sein de la plateforme, vous retrouver dans la barre de navigation :
  - 1. Un tableau de bord ;
  - 2. Une entrée pour gérer vos services
  - 3. Un entrée pour accéder au parcours Doctrine du Numérique en Santé et la démarche Evaluation et projection socles
  - 4. Une entrée vers la gestion de votre compte

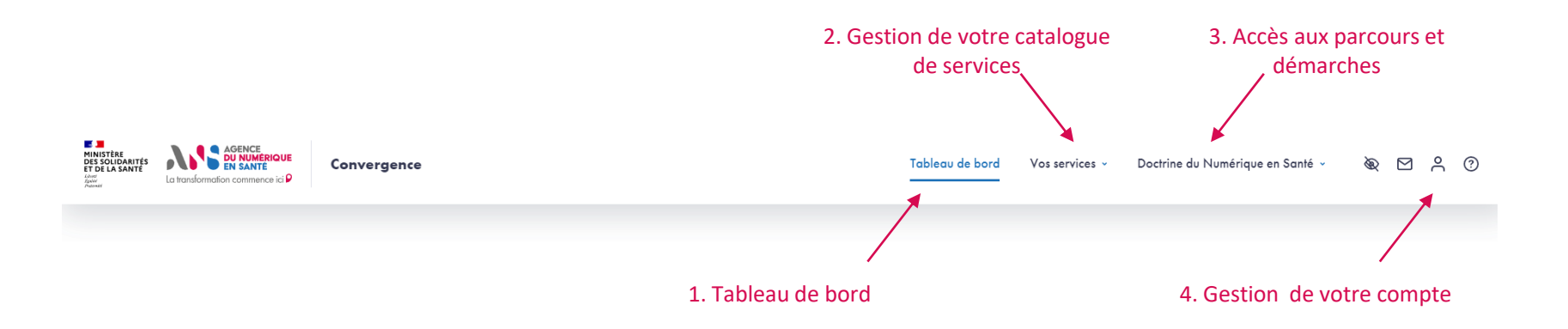

#### Les principes de navigation sur la plateforme Convergence

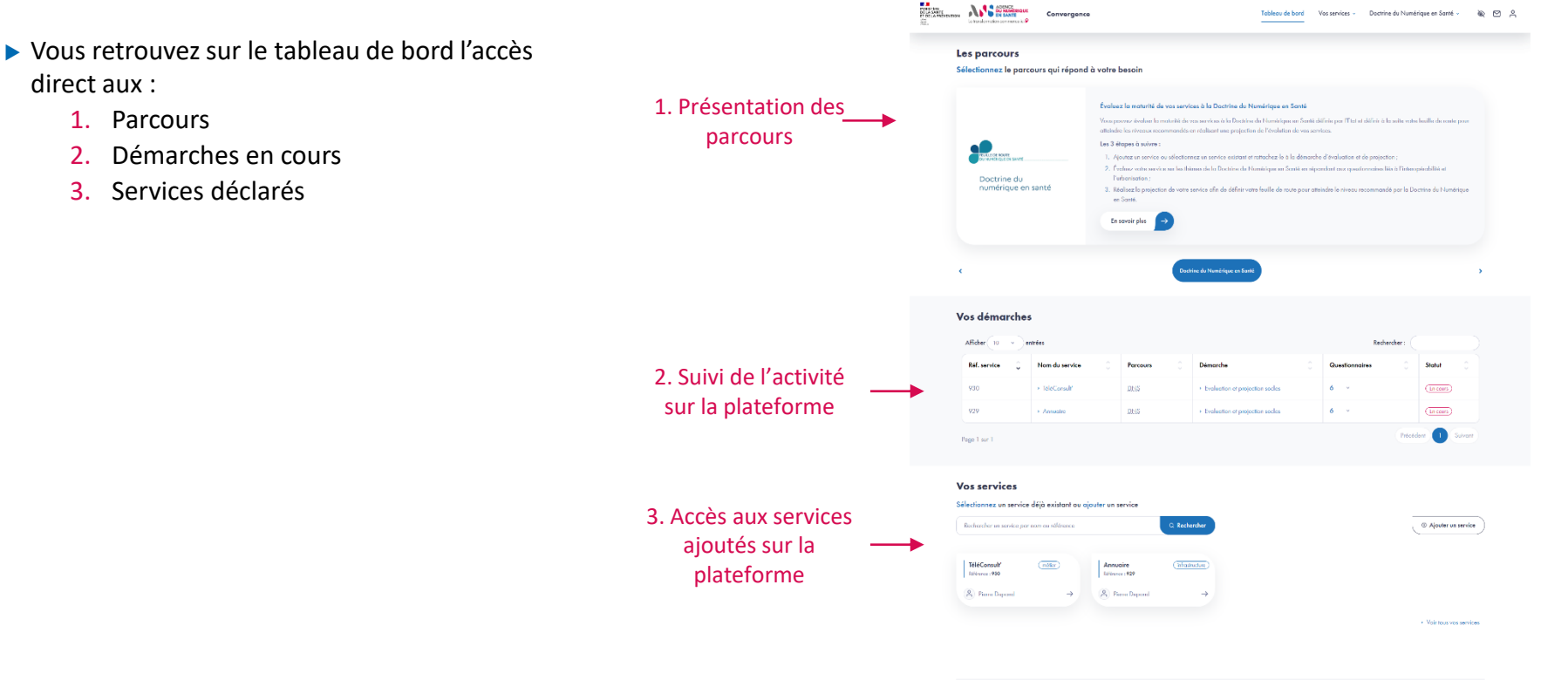

Ponal de la e-santé ඵ - Merrions légales - CGU - Conract 😁

## AGENCE DU NUMÉRIQUE EN SANTÉ

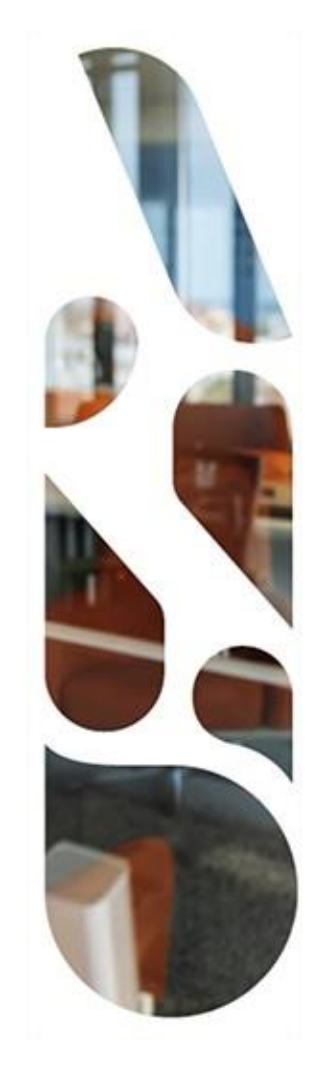

# Doctrine du Numérique en Santé

**Evaluation et projection socles pour la Stratégie globale** 

Cette section vous présente les actions à réaliser si vous voulez évaluer votre stratégie globale au regard des grands principes de la Doctrine du Numérique en Santé.

Vous pourrez ainsi mesurer la maturité de l'ensemble des actions transverses que vous appliquez aux services de votre SI pour le développement de votre offre en matière de e-santé.

- Les étapes à suivre sont les suivantes :
- L Choix du parcours Doctrine du Numérique en Santé
- 2 Choix de la démarche Evaluation et projection socles
- 3 Complétion des questionnaires d'initialisation (3.1 à 3.4)
- Complétion du questionnaire d'évaluation « Urbanisation régionale v2 » (4.1 et 4.2)
- 5 Affichage des résultats d'évaluation (5.1 et 5.2)
- 6 Complétion du questionnaire de projection « Urbanisation régionale v2 » (6.1 et 6.2)
- Affichage de la feuille de route (7.1 et 7.2)

Etape 1

Parcours : Doctrine du Numérique en Santé / Démarche : Evaluation et projection socles Page : Tableau de bord

| Les         | parcours          |                                                                                                    |                                                                                                    |  |
|-------------|-------------------|----------------------------------------------------------------------------------------------------|----------------------------------------------------------------------------------------------------|--|
| Sélec       | tionnez le parcou | rs qui répond à                                                                                                    | votre besoin                                                                                                    |  |
|             |                   |                                                                                                    | Évaluez la maturité de vos services à la Doctrine du Numérique en Santé<br>Vous pouvez évaluer la maturité de vos services à la Doctrine du Numérique en Santé définie par l'Etat et définir à la suite votre feuille de route pour<br>atteindre les niveaux recommandés en réalisant une projection de l'évolution de vos services. |  |
| Doctrine du | nté               | Les 3 étapes à suivre :<br>1. Ajoutez un service ou sélectionnez un service existant et rattachez-le à la démarche d'évaluation et de projection ;<br>2. Évaluez votre service sur les thèmes de la Doctrine du Numérique en Santé en répondant aux questionnaires liés à l'interopérabilité et<br>l'urbanisotion ;<br>2. Évaluez en service de sette projection de statistique de sette provident de la companyation de la banéficie de la companyation de la companyation de la companyatio |                                                                                                    |  |
|             |                   |                                                                                                    | <ul> <li>S. Realisez la projection de voire service ann de demini voire reunie de roue pour aliendre reinveau recommande par la bochme du roumerique en Santé.</li> <li>En savoir plus</li> </ul>                                                                                                    |  |

Une fois connecté, depuis le tableau de bord, sélectionnez le parcours Doctrine du Numérique en Santé en cliquant sur le bouton En savoir plus sur ce parcours.

**Parcours** : Doctrine du Numérique en Santé / **Démarche** : Evaluation et projection socles **Page** : Présentation du parcours Doctrine du Numérique en Santé

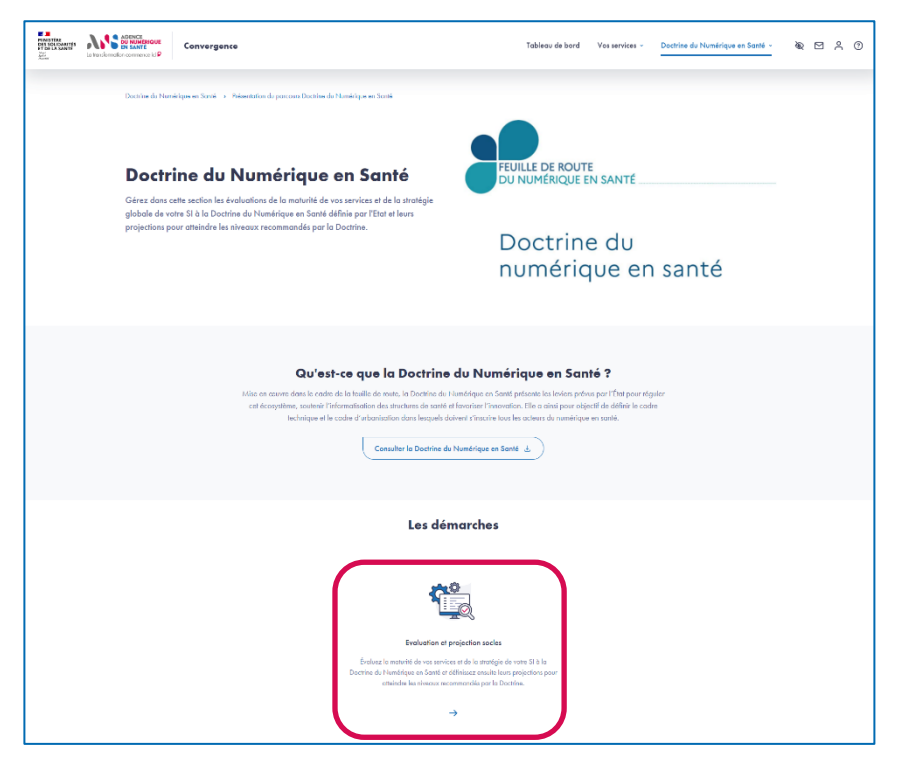

 Depuis la page de présentation du parcours, sélectionnez la démarche Evaluation et projection socles en cliquant sur la flèche en bas de la page.

Etape 2

**Parcours** : Doctrine du Numérique en Santé / **Démarche** : Evaluation et projection socles **Page** : Présentation de la démarche Evaluation et projection socles

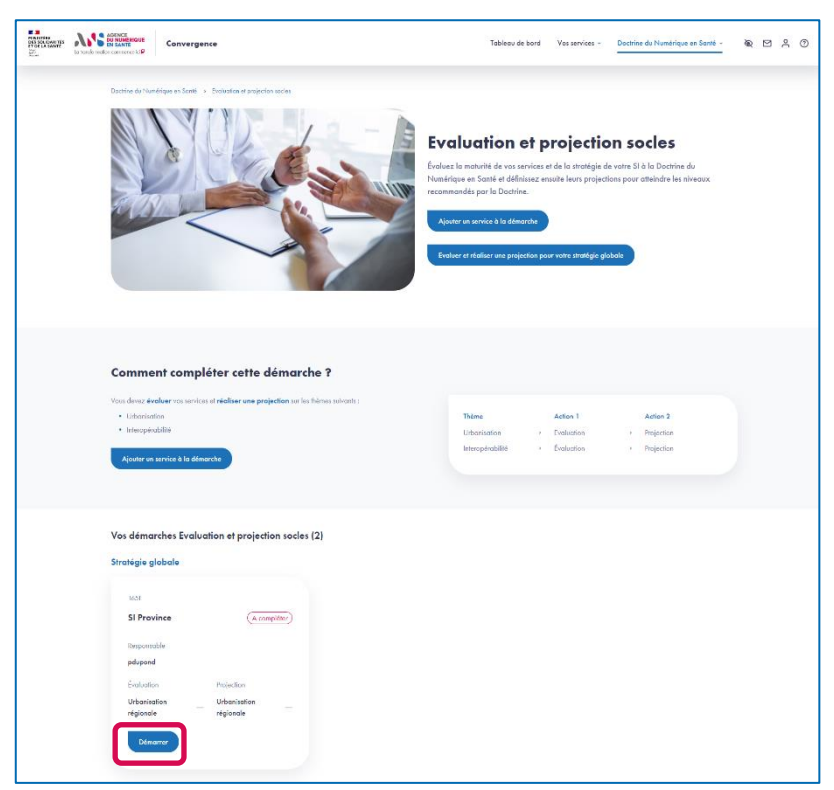

 Depuis la page de présentation de la démarche Evaluation et projection socles, cliquez sur Démarrer au niveau de la carte de la stratégie globale.

**Etape 3.1** 

 Cette carte vous présente la référence de votre stratégie globale, les questionnaires à compléter, le statut des complétions (A compléter, En cours ou Terminé) ainsi que le responsable de la stratégie globale.

Etape 3.2

**Parcours** : Doctrine du Numérique en Santé / **Démarche** : Evaluation et projection socles **Page** : Identification de la stratégique globale

| MINISTÈRE<br>DES SOLIDARITÉS<br>ET DE LA SANTE<br>Lord<br>Rever<br>Permy | La transformation commence ici P | Convergence                                                 |                                                  | Tableau de bord | Vos services 👻 | Doctrine du Numérique en Santé ~ | æ | °C | 0 |
|--------------------------------------------------------------------------|----------------------------------|-------------------------------------------------------------|--------------------------------------------------|-----------------|----------------|----------------------------------|---|----|---|
|                                                                          | Doctrine du Nu                   | mérique en Santé > Evaluation et projection socles > SI Pro | prince                                           |                 |                |                                  |   |    |   |
|                                                                          | Straté                           | gie globale : Evaluation et p                               | rojection socles                                 |                 |                |                                  |   |    |   |
|                                                                          |                                  | 1                                                           | 2                                                |                 |                | 3                                |   |    |   |
|                                                                          |                                  | ίταρε ι<br>Identification de la stratégie globale           | ÉLARE 2<br>Qualification de la stratégie globale |                 | Réc            | trape a<br>capitulatif           |   |    |   |
|                                                                          | Les champs                       | obligatoires sont signalés par un astérisque *              |                                                  |                 |                |                                  |   |    |   |
|                                                                          | Nom de la                        | a stratégie globale *                                       | Certification(s                                  | )               |                |                                  | ٦ |    |   |
|                                                                          | SI Provin                        | ce                                                          |                                                  |                 |                |                                  |   |    |   |
|                                                                          | Responsa                         | ble *                                                       |                                                  |                 |                |                                  |   |    |   |
|                                                                          | pdupono                          | 1                                                           | *                                                |                 |                |                                  |   |    |   |
|                                                                          | Annuler                          | Suivant                                                     |                                                  |                 |                |                                  |   |    |   |

- Lors du premier accès à l'évaluation et la réalisation de la projection de votre stratégie globale, vous devez compléter l'identification et la qualification de votre stratégie globale.
- Le premier temps de cette initialisation consiste à renseigner le nom de votre stratégie globale (la valeur par défaut est le nom de votre SI) ainsi que les certifications de votre région.

Etape 3.3

**Parcours** : Doctrine du Numérique en Santé / **Démarche** : Evaluation et projection socles **Page** : Qualification de la stratégie globale

| MINISTÈRE<br>DES SOLIDARITÉS<br>ET DE LA SANTÉ<br>Live<br>faite<br>Preser | La transformation commence ici P | Convergence                                                                                       | Tableau de bord | Vos services ~ | Doctrine du Numérique en Santé ~ | ð | r 🖸 | ° | 0 |
|---------------------------------------------------------------------------|----------------------------------|---------------------------------------------------------------------------------------------------|-----------------|----------------|----------------------------------|---|-----|---|---|
|                                                                           | Doctrine du Nur                  | nérique en Santé > Evaluation et projection socles > SI Province                                  |                 |                |                                  |   |     |   |   |
|                                                                           | Straté                           | gie globale : Evaluation et projection socles                                                     |                 |                |                                  |   |     |   |   |
|                                                                           |                                  | (UUE)<br>(UUE)<br>Identification de la stratégie globale<br>Qualification de la stratégie globale |                 | Réd            | 3<br>traye a<br>capitulatif      |   |     |   |   |
|                                                                           | Les champs                       | obligatoires sont signalés par un astérisque *                                                    |                 |                |                                  |   |     |   |   |
|                                                                           | 1. Le SI re                      | igional dispose d'un serveur régional d'identité ou d'un serveur de rapprochement *               |                 |                |                                  | ٦ |     |   |   |
|                                                                           | 🔿 Oui                            | Non                                                                                               |                 |                |                                  |   |     |   |   |
|                                                                           | 2. Le SI ré                      | igional dispose d'un serveur régional de messagerie sécurisée *                                   |                 |                |                                  |   |     |   |   |
|                                                                           | Oui                              | O Non                                                                                             |                 |                |                                  |   |     |   |   |
|                                                                           | 3. Le SI ré                      | igional dispose d'une infrastructure régionale de stockage de documents de santé "                |                 |                |                                  |   |     |   |   |
|                                                                           | O Oui                            | <ul> <li>Non</li> </ul>                                                                           |                 |                |                                  | J |     |   |   |
|                                                                           | Précéde                          | nt Suivant                                                                                        |                 |                |                                  |   |     |   |   |

▶ Le deuxième temps de l'initialisation consiste à répondre au questionnaire de qualification de la stratégie globale.

Etape 3.4

**Parcours** : Doctrine du Numérique en Santé / **Démarche** : Evaluation et projection socles **Page** : Récapitulatif de l'initialisation de la stratégie globale

| MINISTÈRE<br>DES SOLIDARITÉS<br>ET DE LA SANTÉ<br>LAVY<br>ANY<br>PLENNY | La transformation commence ici P | Convergence                                           |                                                  | Tableau de bord | Vos services 👻 | Doctrine du Numérique en Santé ~ | œ | ^ @ | ) |
|-------------------------------------------------------------------------|----------------------------------|-------------------------------------------------------|--------------------------------------------------|-----------------|----------------|----------------------------------|---|-----|---|
|                                                                         | Doctrine du Nurr                 | érique en Santé → Evaluation et projection socles → S | il Province                                      |                 |                |                                  |   |     |   |
|                                                                         | Stratég                          | e globale : Evaluation et p                           | projection socles                                |                 |                | $\bigcirc$                       |   |     |   |
|                                                                         |                                  | trare 1<br>Identification de la stratégie globale     | (tare 2<br>Qualification de la stratégie globale |                 | Ré             | (3)<br>EtAPE 3<br>Secapitulatif  |   |     |   |
|                                                                         | Récapitulo                       | tif                                                   |                                                  |                 |                |                                  |   |     |   |
|                                                                         | 1. Ider                          | tification                                            |                                                  |                 |                | ß                                |   |     |   |
|                                                                         | Nom du st<br>SI Provinc          | atégie globale<br>6                                   | Responsable<br>pdupond                           |                 |                |                                  |   |     |   |
|                                                                         |                                  |                                                       |                                                  |                 |                |                                  |   |     | _ |
|                                                                         | Précédent                        |                                                       |                                                  |                 |                | Valider                          |   |     |   |

- Le troisième et dernier temps de l'initialisation est un récapitulatif qui vous permet de valider les éléments renseignés lors de l'identification et la qualification de la stratégie globale.
- En cliquant sur Valider, vous serez redirigé vers la page des questionnaires à compléter dans le cadre de la démarche Evaluation et projection socles pour votre stratégie globale.

**Parcours** : Doctrine du Numérique en Santé / **Démarche** : Evaluation et projection socles **Page** : Liste des questionnaires destinés à la stratégie globale & récapitulatif de l'initialisation

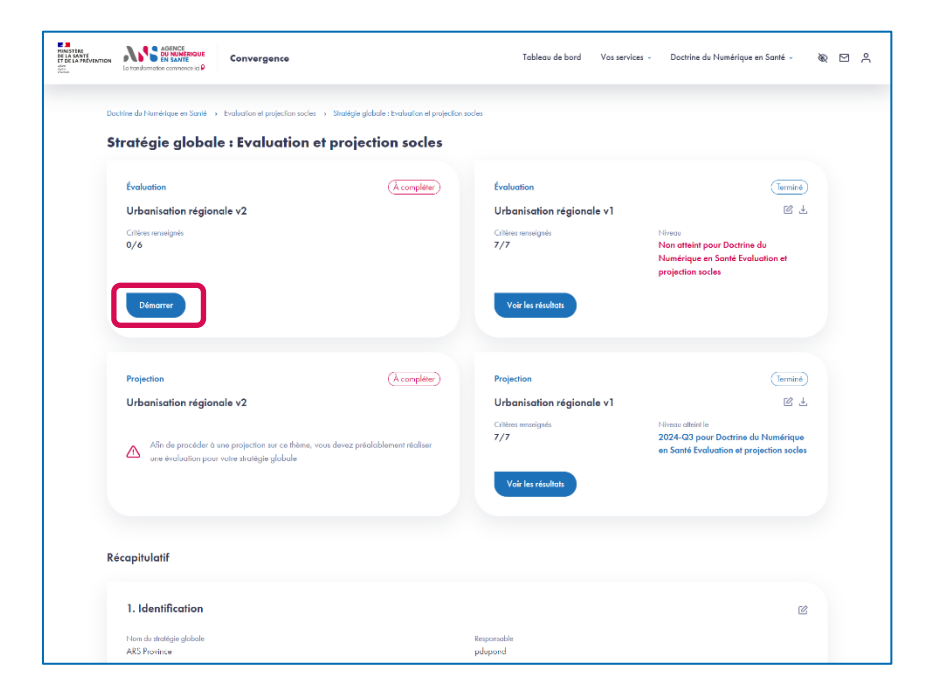

Cette page vous permet d'accéder aux questionnaires à compléter dans le cadre de la démarche Evaluation et projection socles pour la stratégie globale. Elle vous permet également d'apporter des modifications à l'identification et à la qualification de la stratégie globale.

Etape 4.1

- En cliquant sur Démarrer, vous serez redirigé vers la page du questionnaire d'évaluation de votre stratégie globale nommé « Urbanisation régionale ».
- Pour compléter la projection de la Urbanisation régionale, vous devrez préalablement évaluer votre stratégie globale sur le thème « Urbanisation régionale ».

**Parcours** : Doctrine du Numérique en Santé / **Démarche** : Evaluation et projection socles **Page** : Evaluation de la stratégie globale sur le thème Urbanisation régionale v2

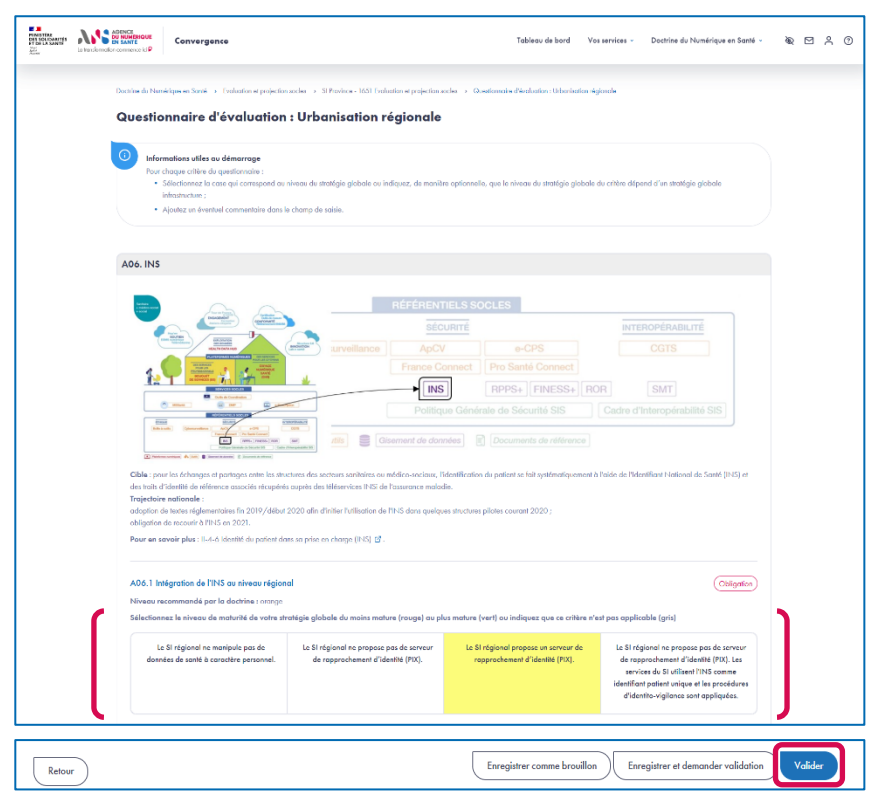

 Le questionnaire présente différentes sections qui regroupent différents critères.

**Etape 4.2** 

- Au niveau chaque critère, sont indiqués la nature du critère (Obligation ou Option) ainsi que le niveau recommandé par la Doctrine du Numérique en Santé pour celui-ci.
- Pour chaque critère, vous devez sélectionner le niveau de maturité de votre stratégie globale parmi les niveaux proposés.
- Pour chaque critère, vous pouvez ajouter un commentaire dans le champ de saisie dédié.
- Si vous souhaitez compléter le questionnaire en plusieurs temps, vous pouvez Enregistrer un brouillon.
- Une fois que tous les critères sont complétés, vous pouvez valider la complétion du questionnaire en cliquant sur le bouton Valider.

17 | Plateforme Convergence - Guide Utilisateurs Région - 1.0

**Parcours** : Doctrine du Numérique en Santé / **Démarche** : Evaluation et projection socles **Page** : Liste des questionnaires destinés à la stratégie globale & récapitulatif de l'initialisation

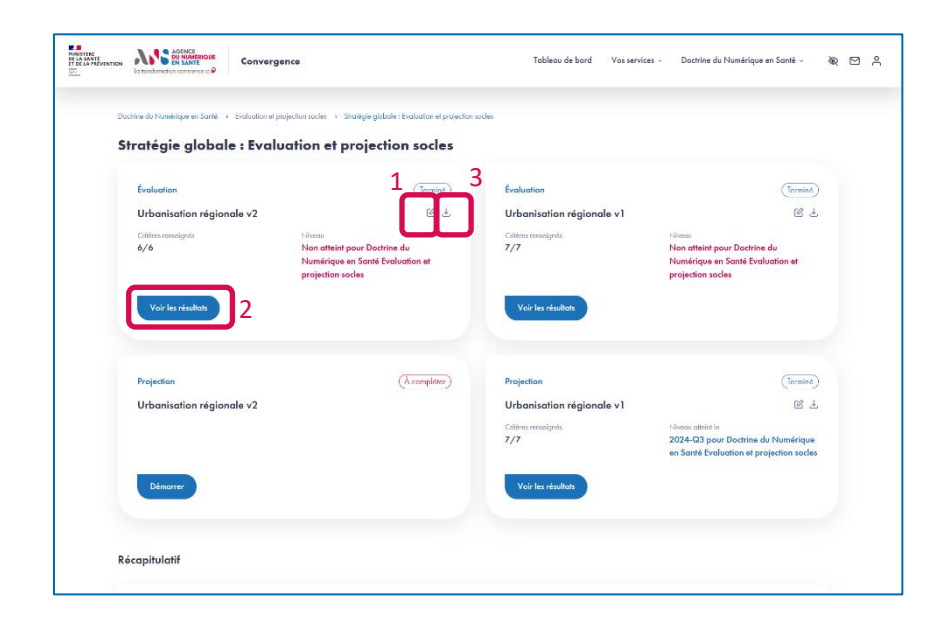

- 1. Une fois le questionnaire Urbanisation régionale évalué, vous pouvez éditer vos réponses en cliquant sur l'icône **Editer**.
- 2. Vous pouvez accéder aux résultats de l'évaluation en cliquant sur le bouton **Voir les résultats**.

Etape 5.1

3. Vous pouvez également télécharger les résultats de l'évaluation en cliquant sur l'icône **Télécharger**.

**Parcours** : Doctrine du Numérique en Santé / **Démarche** : Evaluation et projection socles **Page** : Résultats de l'évaluation de la stratégie globale sur le thème Urbanisation régionale v2

|                                                                                                    | non : Urbonschon regionore           |                                                                                                    |   |
|----------------------------------------------------------------------------------------------------|--------------------------------------|----------------------------------------------------------------------------------------------------|---|
| Résultats d'évaluation : Urbanisation régionale                                                                                                    |                                      |                                                                                                    |   |
|                                                                                                    | e mg                                 | and the second second sec |   |
| Recommandations sur las différents critères<br>A03. Schelma d'architecture<br>A03.1 Cartographie des sarvices<br>B van parae que la palitement d'un au platen de van arches telesche findetine du platen d'architectur chie, van parvez him pa | at de vas remanques à <u>ans sup</u> | port.commymosiliaasita.gooch 👸 -                                                                                                    | • |
| Historique des résultats                                                                                                    |                                      |                                                                                                    | ~ |
| 17/05/22 17/05/22<br>43 5050- cr-station<br>2 2 2 2                                                                                                    |                                      |                                                                                                    |   |

- Depuis la page des résultats, vous visualisez la dernière réponse validée, le dernier brouillon enregistré (s'il existe).
- Vous pouvez aussi consulter les recommandations proposées par la plateforme Convergence
- ▶ Enfin, vous pouvez retrouver l'historique des réponses validées.

Etape 6.1

**Parcours** : Doctrine du Numérique en Santé / **Démarche** : Evaluation et projection socles **Page** : Liste des questionnaires destinés à la stratégie globale & récapitulatif de l'initialisation

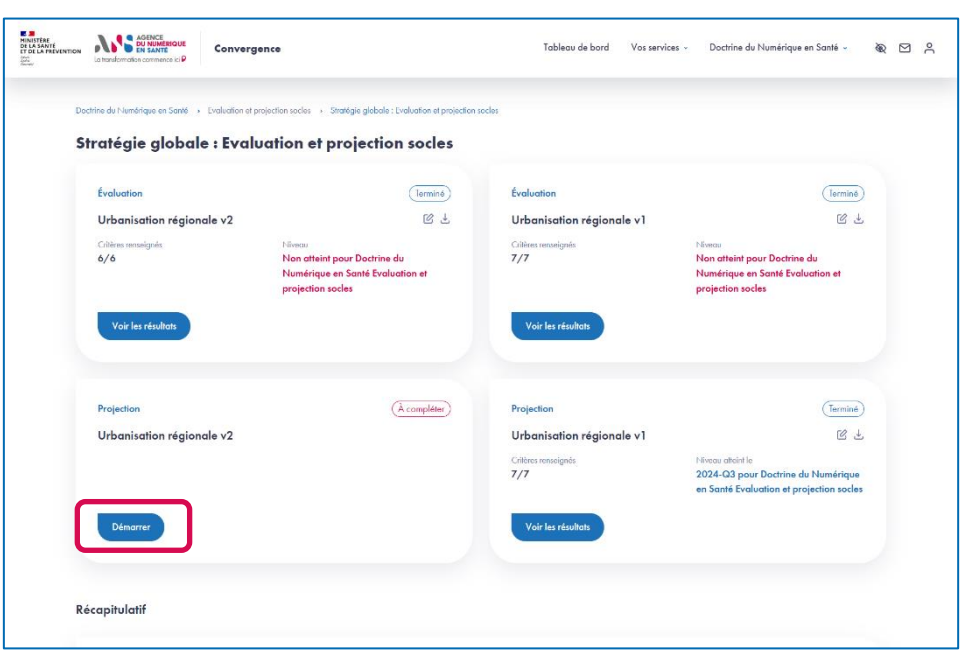

Une fois le questionnaire Urbanisation régionale complété et validé, vous pouvez réaliser une projection de maturité pour votre stratégie globale sur le thème Urbanisation régionale en cliquant sur le bouton Démarrer.

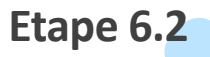

**Parcours** : Doctrine du Numérique en Santé / **Démarche** : Evaluation et projection socles **Page** : Projection de la maturité de la stratégie globale sur le thème Urbanisation régionale v2

| PENNETTINE<br>Des Des Calibrati très<br>des Calibrati très<br>des Calibrati<br>Pennettine<br>Anne | Le Hendormation commerce 3d | Convergence                                                                                                  | Tableau de bord                                            | Vos services - | Doctrine du Numérique en Santé v | ðQ. | ٨     | 0 |
|---------------------------------------------------------------------------------------------------|-----------------------------|----------------------------------------------------------------------------------------------------|------------------------------------------------------------|----------------|----------------------------------|-----|-------|---|
|                                                                                                   |                             |                                                                                                    |                                                            |                |                                  |     |       |   |
|                                                                                                   | Dactrine du                 | Numérique en Statté -> Evoluation et projection socles -> SI Province - 1631 Evoluation et projection socles | <ul> <li>Questionnoire de projection : Urbanisa</li> </ul> | ion régionale  |                                  |     |       |   |
|                                                                                                   | Ques                        | tionnaire de projection : Urbanisation régionale                                                             |                                                            |                |                                  |     |       |   |
|                                                                                                   |                             |                                                                                                    |                                                            |                |                                  |     |       |   |
|                                                                                                   | $\odot$                     | Informations utiles au démarrage                                                                             |                                                            |                |                                  |     |       |   |
|                                                                                                   |                             | Pour chaque critère du questionnaire :                                                                       |                                                            |                |                                  |     |       |   |
|                                                                                                   |                             | Inissez vides les échérances des niveaux que vous n'atteindrez nos ou dont les dates prévidentes             | nelles ne sont nos établies :                              |                |                                  |     |       |   |
|                                                                                                   |                             | Ajoutez un éventuel commentaire dans le champ de saisie.                                                     |                                                            |                |                                  |     |       |   |
|                                                                                                   |                             | Niveaux reportés d'après la réponse au questionnaire Urbanisation régionale validée le 17 mai                | 2022 par Fierre Dupand                                     |                |                                  |     |       |   |
|                                                                                                   |                             |                                                                                                    |                                                            |                |                                  |     |       |   |
|                                                                                                   |                             |                                                                                                    |                                                            |                |                                  |     | <br>_ |   |

| A09.1 Cybersurveillance (2)                                                                                   |                                                                                                    | Coligati                                |
|----------------------------------------------------------------------------------------------------|----------------------------------------------------------------------------------------------------|-----------------------------------------|
| Niveau recommandé par la doctrine : vari                                                                      |                                                                                                    |                                         |
| Cible : la sécurité opérationnelle des systèmes nom<br>particentire des vulnémbilités des SI de santé, partie | ériques en santé est renforcée au travers la réalisation de scans (à l'aidé d'astils automatisés de test des in<br>uitement as cas d'annoition sur internet, an lare d'améliater la couverture des risques de cybersécurité. | torfaces exposées du SI) et la détectio |
| Pour en savoir plus : II-4-Z Sécurité opérationnel                                                            | e G.                                                                                                    |                                         |
| Sélectionnez le niveau de maturité de votre str                                                               | atégie globale du moins mature (rouge) au plus mature (vert)                                                                                                    |                                         |
| Aucun scan de valnérabilités n'est réalisé :                                                                  | w l'ensemble du Si régional.                                                                                                    | -                                       |
| Des scans de vulnérabilités sont réalisés su                                                                  | r un périmètre non exhaustif et/ou à une fréquence non définie.                                                                                                    |                                         |
| Des scans de vulnérabilités sont réalisés s<br>rapports sont analysés et servent la correc                    | ur l'ensemble des services du 51 régional concernés par la convergence de lemps en lemps. Les<br>dion des failles de sécurité.                                                                                               | ~                                       |
| Des scans de vulnérabilités sont réalisés su<br>rapports servent la correction des failles d                  | r l'ensemble des services du SI régional concernés par la convergence au minimum chaque année. Les<br>e sécurité et alimentent le suivi apérationnel de sécurité.                                                            | (                                       |

| Retour | Enregistrer comme brouillon | Enregistrer et demander validation | Valider | J |
|--------|-----------------------------|------------------------------------|---------|---|
|--------|-----------------------------|------------------------------------|---------|---|

- Le questionnaire de projection présente les mêmes sections et critères que le questionnaire d'évaluation.
- Si vous souhaitez compléter le questionnaire en plusieurs temps, vous pouvez Enregistrer un brouillon.
- Afin de valider le questionnaire de projection, vous devez, pour les critères applicables et pour lesquels le niveau de maturité recommandé n'est pas atteint :
  - Sélectionner une date cible pour au moins un niveau de maturité supérieur ou égal à la maturité recommandée par la Doctrine du Numérique en Santé.
  - Ou sinon, indiquer que la cible envisagée pour ce critère n'est pas applicable.
- Pour les critères dont le niveau de maturité sélectionné est supérieur au niveau recommandé par la Doctrine du Numérique en Santé, le choix d'une date pour un niveau supérieur n'est pas obligatoire pour valider le questionnaire.
- Une fois que tous les critères pour lesquels une réponse est attendue sont complétés, vous pouvez valider la complétion du questionnaire en cliquant sur le bouton Valider.

**Parcours** : Doctrine du Numérique en Santé / **Démarche** : Evaluation et projection socles **Page** : Liste des questionnaires destinés à la stratégie globale & récapitulatif de l'initialisation

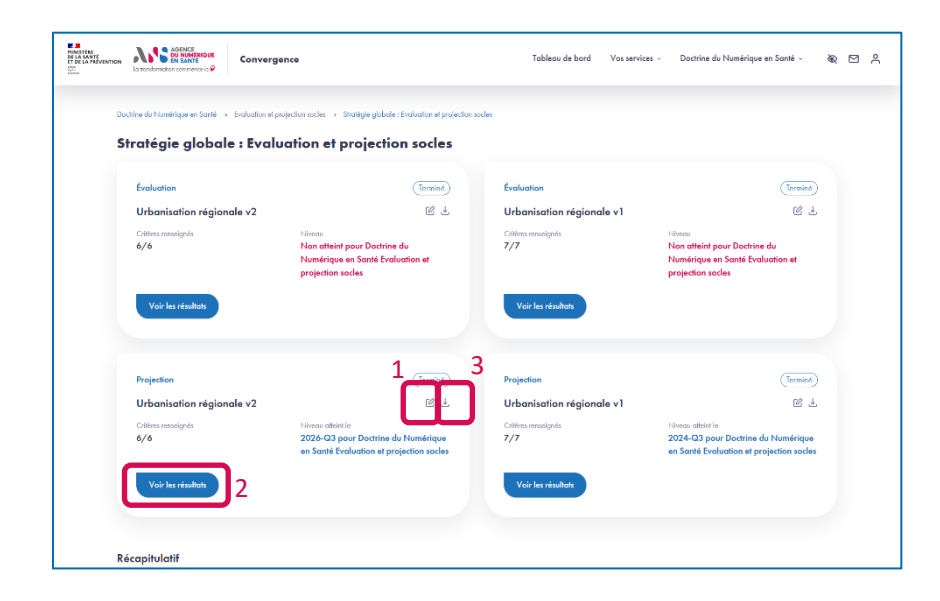

1. Une fois la projection validée, vous pouvez éditer vos réponses en cliquant sur l'icône **Editer**.

**Etape 7.1** 

- 2. Vous pouvez accéder aux résultats de la projection en cliquant sur le bouton **Voir les résultats**.
- 3. Vous pouvez également télécharger les résultats de la projection en cliquant sur l'icône **Télécharger**.

Etape 7.2

**Parcours** : Doctrine du Numérique en Santé / **Démarche** : Evaluation et projection socles **Page** : Feuille de route de la stratégie globale sur le thème Urbanisation régionale v2

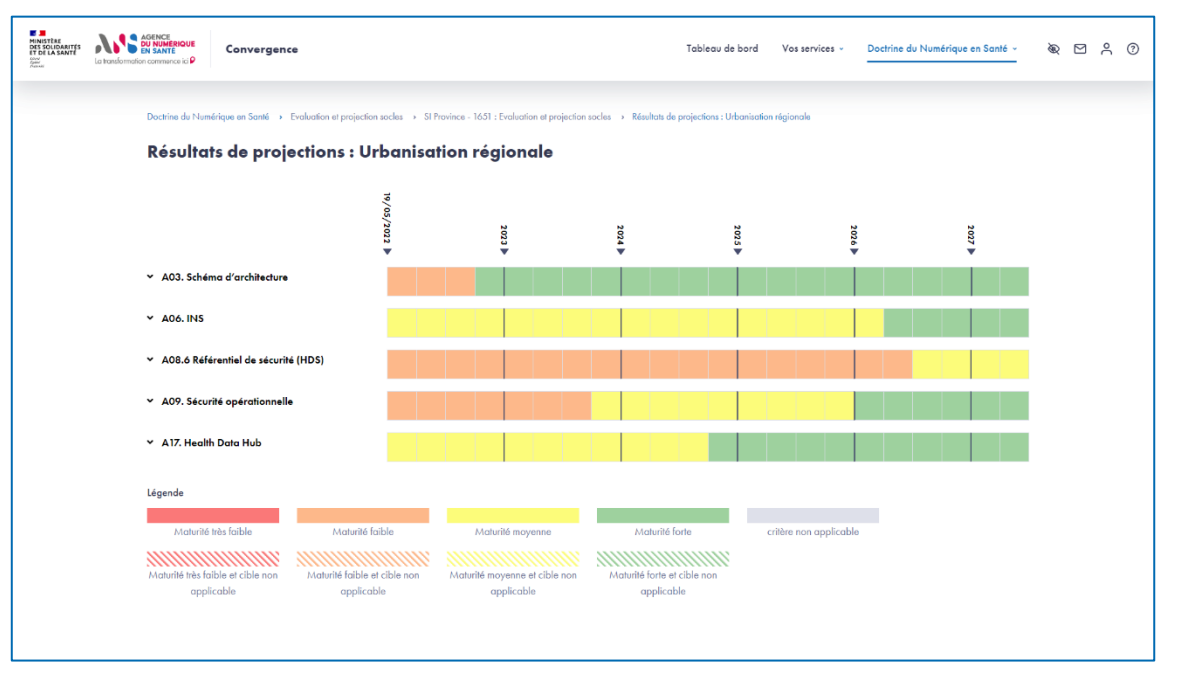

Depuis la page des résultats, vous visualisez la projection de votre stratégie globale sur le thème Urbanisation régionale sur chacun de ses critères.

## AGENCE DU NUMÉRIQUE EN SANTÉ

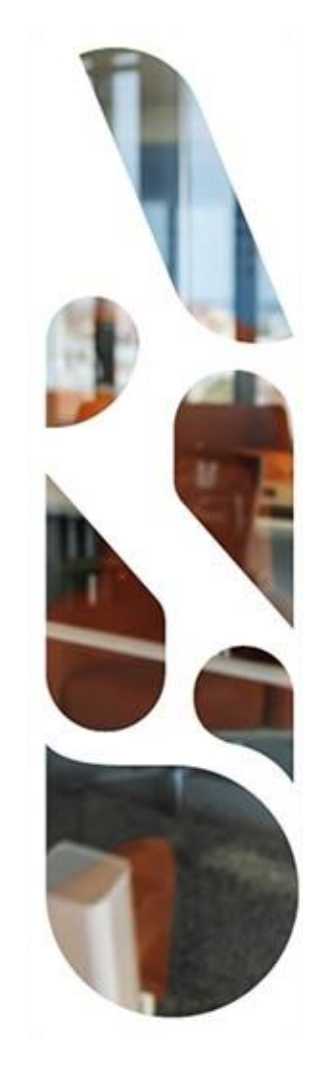

### **Doctrine du Numérique en** Santé

Evaluation et projection socles pour un nouveau service

 Cette section vous présente les actions à réaliser si vous voulez évaluer un service au regard des grands principes de la Doctrine du Numérique en Santé.

Vous pourrez ainsi mesurer la maturité de votre solution, service ou dispositif numérique en santé et définir votre trajectoire de mise en conformité réglementaire.

- Les étapes à suivre sont les suivantes :
- Ajout d'un service
- 2 Complétion des questionnaires d'initialisation (2.1 à 2.3)
- 3 Association du service à la démarche Evaluation et projection socles du parcours Doctrine du Numérique en Santé
- **4** Complétion des questionnaires d'évaluation « Urbanisation v2 », « Interopérabilité v2 » (4.1 et 4.2)
- 5 Affichage des résultats d'évaluation (5.1 et 5.2)
- 6 Complétion des questionnaires de projection « Urbanisation v2 », « Interopérabilité v2 » (6.1 et 6.2)
- Affichage de la feuille de route (7.1 et 7.2)

Parcours : Doctrine du Numérique en Santé / Démarche : Evaluation et projection socles Page : Tableau de bord

| Ministra<br>DES SOLUZARITES<br>PT DE LA SANTE<br>Ministra<br>Ministra<br>Ministra<br>Ministra<br>La transformation co | ENCE<br>NUMERIQUE<br>SANTE<br>Primence ici P | rgence                           |          | Tableau de bo                                       | rd Vos services ~ Doctrin | re du Numérique en Santé - 🔌 🗹 🐥 ⑦ |
|----------------------------------------------------------------------------------------------------|----------------------------------------------|----------------------------------|----------|-----------------------------------------------------|---------------------------|------------------------------------|
| ١                                                                                                    | /os démarche                                 | S                                |          |                                                     |                           |                                    |
|                                                                                                    | Afficher 10 -                                | entrées                          |          |                                                     | Rechercher :              |                                    |
|                                                                                                    | Réf. service 🗘                               | Service                          | Parcours | Démarche                                            | Questionnaires            | Statut                             |
|                                                                                                    | 1930                                         | Service Téléconsultation         | DNS      | <ul> <li>Evaluation et projection socles</li> </ul> | 4 ~                       | (À compléter)                      |
|                                                                                                    | 1652                                         | Service Annuaire                 | DNS      | <ul> <li>Evaluation et projection socles</li> </ul> | 4 ~                       | (En cours)                         |
|                                                                                                    | Page 1 sur 1                                 |                                  |          |                                                     | Pre                       | ścédent 1 Suivant                  |
|                                                                                                    |                                              |                                  |          |                                                     |                           |                                    |
| ١                                                                                                    | los services                                 |                                  |          |                                                     |                           |                                    |
| S                                                                                                    | électionnez un servic                        | e déjà existant ou ajouter un se | rvice    |                                                     |                           |                                    |
|                                                                                                    | Rechercher un service po                     | r nom ou référence               | Q Recher | rcher                                               |                           | ④ Ajouter un service               |
|                                                                                                    |                                              |                                  |          |                                                     |                           |                                    |

Depuis le tableau de bord, afin d'inscrire un nouveau service dans la démarche Evaluation et projection socles, vous devez ajouter un service sur la plateforme Convergence en cliquant sur le bouton Ajouter un service au niveau de la section Vos services.

**Parcours** : Doctrine du Numérique en Santé / **Démarche** : Evaluation et projection socles **Page** : Identification du service

| La bundorradion c | International Convergence                                                     | Tableau d                     | e bord <u>Vos services</u> Doctrine du Numérique en Santé « | \$ C A |
|-------------------|-------------------------------------------------------------------------------|-------------------------------|-------------------------------------------------------------|--------|
|                   | Acouster up pouveou service                                                   |                               |                                                             |        |
| (                 |                                                                               | (2)<br>Inves<br>Quelification | (3)<br>from 1<br>Récopibulatif                              |        |
| ſ                 | ues champs obligatoires sont signalés par un astérisque *<br>Nom du service * | Hébergeur                     |                                                             |        |
| (                 | Type de service * Infrastructure @                                            |                               |                                                             |        |
| (                 | Responsable *                                                                 | Prestatoire                   |                                                             |        |
| ſ                 | Description du service *                                                      |                               |                                                             |        |
|                   |                                                                               |                               |                                                             |        |
| <u>ן</u>          | Suivant                                                                       |                               |                                                             |        |
|                   |                                                                               |                               |                                                             |        |

Lors du premier temps de l'initialisation, vous renseignez les éléments d'identification de votre service :

**Etape 2.1** 

- Nom du service
- Hébergeur
- Type de service
- Responsable
- Prestataire
- Description
- ▶ Les champs Hébergeur et Prestataire sont facultatifs.

#### Etape 2.2

**Parcours** : Doctrine du Numérique en Santé / **Démarche** : Evaluation et projection socles **Page** : Qualification du service

| in Personnan | an commence of P                                                                           |                                                          |                                      |                           |          |
|--------------|--------------------------------------------------------------------------------------------|----------------------------------------------------------|--------------------------------------|---------------------------|----------|
|              | Vos services -> Votre cotalogue services -> Aljouter en nouveou service                    |                                                          |                                      |                           |          |
|              | Ajouter un nouveau service                                                                 |                                                          |                                      |                           |          |
|              | Ø                                                                                          | (2)                                                      |                                      | (3)                       |          |
|              | Identification                                                                             | Qualification                                            | ,                                    | iteret a<br>Lécapitulatif |          |
| -            | Les champs obligatoires sont signalés par un astérisque *                                  |                                                          |                                      |                           | <b>`</b> |
|              | Criticité du service                                                                       |                                                          |                                      |                           |          |
| - I          | ConEdentialité *                                                                           |                                                          |                                      |                           |          |
|              | Absence de besoin de confidentialité. Les données peuvent être connues                     | de tout public.                                          |                                      |                           |          |
|              | <ul> <li>Les données ne peuvent être accessibles qu'à des groupes de personnes,</li> </ul> | identifiés et validés par une personne morale.           |                                      |                           |          |
|              | <ul> <li>Les données ne peuvent être accessibles qu'à des groupes de personnes,</li> </ul> | identifiés, qualifiés et validés par une personne morale | pour un objectif ou une finalité don | née.                      |          |
|              | C Les données ne doivent être accessibles qu'à des personnes habilitées et r               | nominativement identifiées.                              |                                      |                           |          |
|              | Justification                                                                              |                                                          |                                      |                           |          |
|              |                                                                                            |                                                          |                                      |                           |          |
|              |                                                                                            |                                                          |                                      |                           |          |
|              | Les conoctéres < >, (L.), (L.), /, (L.), /, (ne sont pas outurbés                          |                                                          |                                      |                           | 1        |
|              |                                                                                            |                                                          |                                      |                           |          |
|              | Disponibilité "                                                                            |                                                          |                                      |                           |          |
|              | Ansence de besoin de disponibilite, les donnees peuvent être indisponibilit                | es sans inne.                                            |                                      |                           |          |
|              | Les données peuvent être indisponibles pendant une durée de l'ordre de c                   | queques jours au plus.                                   |                                      |                           |          |
|              | tes donnels perven ere inasponiales pendant une autre de rotate de c                       | quaques noires au pro-                                   |                                      |                           |          |
|              | C Les connels ne covern pas ene masponibles.                                               |                                                          |                                      |                           |          |
|              | Joshicanon                                                                                 |                                                          |                                      |                           | h -      |
|              |                                                                                            |                                                          |                                      |                           |          |
| - I          |                                                                                            |                                                          |                                      |                           |          |
|              | Les conscribes $s_i \geq_i  j_i,j_j,j_j,j_j,j_j,j_j $ ne sont pas sutarisés                |                                                          |                                      |                           | <b>)</b> |

- Au deuxième temps de l'initialisation, vous complétez un questionnaire de qualification permettant de préciser la criticité de votre service et son périmètre fonctionnel.
- Ces réponses sont utilisées par la plateforme pour profiler les critères de maturité qui composent les questionnaires
   « Urbanisation », « Interopérabilité » à compléter lors des temps d'évaluation et de projection.

| 28   Plateforme Convergence - Guide I Itilisateurs R | éaion - 1 0 |  |
|------------------------------------------------------|-------------|--|

Sulvant

Précédent

**Parcours** : Doctrine du Numérique en Santé / **Démarche** : Evaluation et projection socles **Page** : Récapitulatif de l'initialisation du service

| Vos services   Vate catalogue services  Ajouter un nouveau                        | Ajouter en nouveou service Service                                                                      |                                     |                                      |                                   |               |
|-----------------------------------------------------------------------------------|----------------------------------------------------------------------------------------------------|-------------------------------------|--------------------------------------|-----------------------------------|---------------|
| tore<br>Identifice                                                                | tion                                                                                                    | itart 2<br>Qualification            |                                      | 3<br>itert 1<br>Récapitulatif     |               |
| 1. Identification                                                                 |                                                                                                    |                                     |                                      |                                   | C             |
| Nom du service<br>Service Téléexportise                                           | Presidaire                                                                                              | Type du service<br>métier           | Description<br>Description du ser    | ico                               |               |
| Hibergeur<br>MagiBerGement                                                        | Reponsable du service<br>pdupond                                                                        |                                     |                                      |                                   |               |
| 2. Qualification                                                                  |                                                                                                    |                                     |                                      |                                   | 1<br>1<br>1   |
| Criticité du service:                                                             |                                                                                                    |                                     |                                      |                                   |               |
| Confidentialité                                                                   |                                                                                                    | Disponibilitá                       |                                      |                                   |               |
| Absence de besein de confid                                                       | ientialité. Les données pouvent être connues de tout p                                                  | sublic. 💿 Absonco do                | basoin do disponibilité. Los donnée  | s pouvent être indisportibles sar | ss limite.    |
| <ul> <li>Les données ne peuvent être<br/>par une personne morale</li> </ul>       | accessibles qu'à des groupes de personnes, identifié                                                    | s et volidés 🔅 🔅 Los données        | s peuvent être indisponibles pendan  | une durée de l'ordre de quelqu    | ies jours au  |
| <ul> <li>Les données ne peuvent être<br/>et validés par une personne r</li> </ul> | accessibles qu'à des groupes de personnes, identifié<br>morale pour un objectif ou une finalité donnée. | s, qualifiés 🔹 Les données<br>plus. | s peuvent être indisponibles pendon  | une durée de l'ordre de quelqu    | res heures au |
| Les données ne doivent être o                                                     | accessibles qu'à des personnes habilitées et nominat                                                    | vement 💿 Les données                | s ne doivent pas être indisponibles. |                                   |               |

Au troisième et dernier temps de l'initialisation, vous pouvez vérifier les éléments saisies sur les étapes 1 et 2 et les modifier si besoin.

Etape 2.3

 Après vérification, validez en bas de page l'ajout de votre service sur la plateforme Convergence.

**Parcours** : Doctrine du Numérique en Santé / **Démarche** : Evaluation et projection socles **Page** : Service créé et choix des parcours et démarches

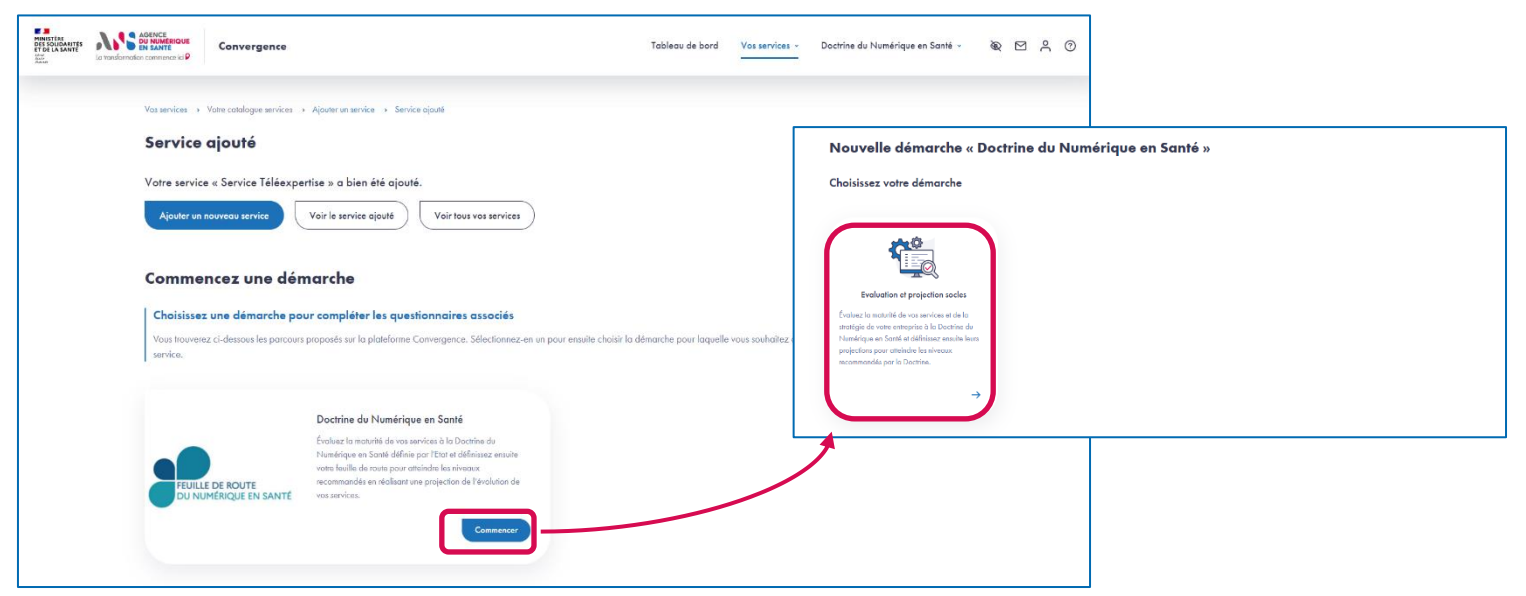

Une fois votre service ajouté, vous pouvez l'inscrire dans la démarche Evaluation et projection socles. Pour cela, vous devez

- sélectionner le parcours Doctrine du Numérique en Santé en cliquant sur Commencer
- puis sélectionner la démarche Evaluation et projection socles.

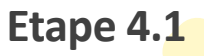

Parcours : Doctrine du Numérique en Santé / Démarche : Evaluation et projection soclesPage : Liste des questionnaires destinés au service dans le cadre de la démarche Evaluation et projection socles

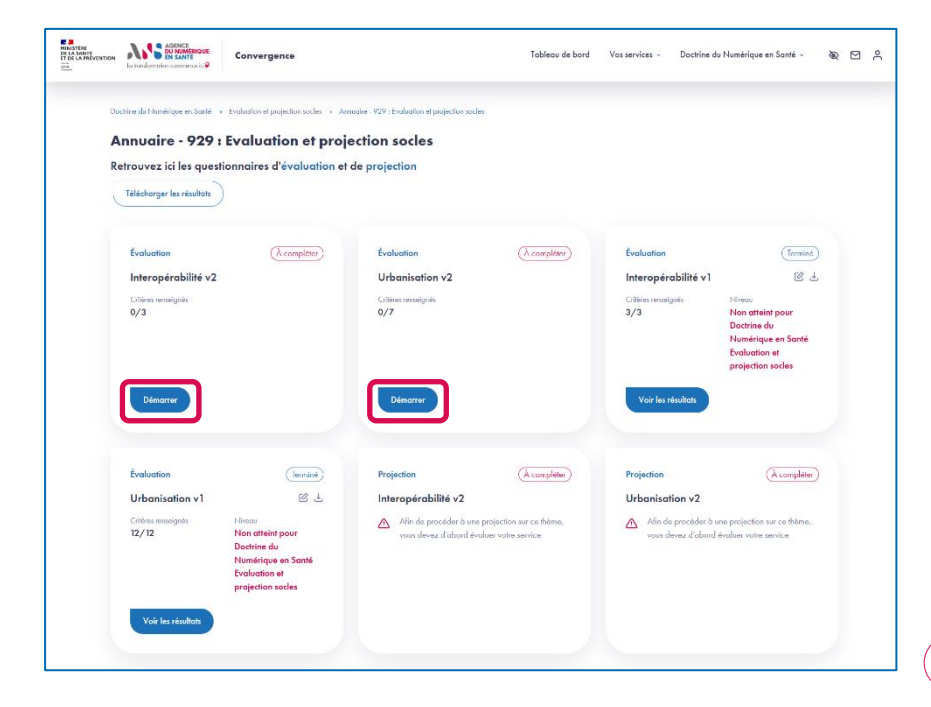

- Une fois votre service ajouté et inscrit dans la démarche Evaluation et projection socles, vous accédez à la page listant les questionnaires dont la complétion est requise dans la cadre de cette démarche :
  - Evaluation Interopérabilité ;
  - Evaluation Urbanisation ;
  - Projection Interopérabilité ;
  - Projection Urbanisation.
- Pour compléter le questionnaire d'évaluation Interopérabilité, vous devez cliquer sur le bouton Démarrer pour accéder au questionnaire.
- Pour compléter la projection relative au questionnaire Interopérabilité, vous devrez préalablement évaluer votre service sur le thème Interopérabilité.
- Evaluez votre service sur les trois thèmes (Urbanisation et Interopérabilité) avant de passer à l'étape 5 indiquée ci-après

Dans le cadre de la campagne de saisie 2022, vous ne devez saisir que les questionnaires v2 même si les questionnaires v1 présentent le statut À compléter

#### Etape 4.2

Parcours : Doctrine du Numérique en Santé / Démarche : Evaluation et projection socles Page : Evaluation du service sur le thème Interopérabilité

|                                                                                                    | on socies 🤟 Service léléexpertise - 1931 Evaluation et p                                        | rojector socles > Guestionnaire d'évaluation : Int                                                                                                    | supérabilité                                                                                                    |
|----------------------------------------------------------------------------------------------------|-------------------------------------------------------------------------------------------------|----------------------------------------------------------------------------------------------------|----------------------------------------------------------------------------------------------------|
| Questionnaire d'évaluation                                                                                                    | n : Interopérabilité                                                                            |                                                                                                    |                                                                                                    |
| <ul> <li>Informations utiles au démarrage<br/>Pour chaque critiere du questionnaire :</li> <li>Sélectionne, la case qui correspond a</li> <li>Agostor un évortuel commercieire dans</li> </ul>                                                                             | u niveau du service cu îndiquez, de muniére opticen<br>La champ de natie.                       | uille, que le riveau du service do critére dépens                                                                                                    | d d'un nevice infrattucture :                                                                                                    |
| A08.1 Référentiel d'interopérabilité (m                                                                                                    | odélisation)                                                                                    |                                                                                                    |                                                                                                    |
| _                                                                                                    |                                                                                                 |                                                                                                    |                                                                                                    |
|                                                                                                    | RÉFÉRENT                                                                                        | TIELS SOCLES                                                                                                    |                                                                                                    |
|                                                                                                    | SÉC.                                                                                            |                                                                                                    |                                                                                                    |
|                                                                                                    | France C                                                                                        |                                                                                                    |                                                                                                    |
|                                                                                                    | 1NS                                                                                             | RPPS+ FINESS+ 1                                                                                                    | ROR SMT                                                                                                    |
|                                                                                                    | Politiq                                                                                         | un Générale de Sécurité SIS                                                                                                    | Cadre d'Interopérabilité SIS                                                                                                    |
| Determini         Spectration         -0.75           Internation         Spectration         -0.75           Internation         Internation         -0.75           Operation         Spectration         -0.75           Operation         A. State         Reservation | n niesensen                                                                                     | mées] 🛐 [Documents de référence                                                                                                    |                                                                                                    |
| Cible : le Codre d'interopérabilité des SI de sant<br>Pour en savoir plus : <u>II-3 Interopérabilité des sy</u>                                                                                                    | é (CI-SIS) est utilisé dans les interactions entre SI de s<br>stèmes d'information de santé 🗹 - | sonté.                                                                                                    |                                                                                                    |
| A08.1.1 Formalisation des usages                                                                                                    |                                                                                                 |                                                                                                    | (Obligation)                                                                                                    |
| Niveau recommande par la doctrine : (000<br>Sélectionnez le niveau de maturité de votre s                                                                                                    | service du moins mature (rouge) au plus mature                                                  | (vert)                                                                                                    |                                                                                                    |
| Le service n'a pas fait l'objet d'une<br>formalisation des vicages.                                                                                                    | Le service a fait l'objet d'une formalisation<br>des unages.                                    | Le service a foit l'objet d'une formalisatio<br>des unages et d'une modélisation des<br>processus mélier mois sons recherche de<br>mutualisation des concepts avec les autre<br>projets du secteur. | <ul> <li>Le service a fait l'objet d'une formalisation<br/>des usages et d'une modélisation des<br/>processes métier fondées sur un cetalogue<br/>de concepts commune successive (ex le<br/>MOS pour les concepts non médiceux,<br/>OMOP ou HI? D'Abl pour les concepts<br/>médiceux).</li> </ul> |
|                                                                                                    | ure sulvant :                                                                                   |                                                                                                    | Aiguter des commentaires                                                                                                    |
| Critère pris en charge par le service infrastruct                                                                                                    |                                                                                                 |                                                                                                    |                                                                                                    |

- Le questionnaire présente différentes sections qui regroupent différents critères.
- Au niveau chaque critère, sont indiqués la nature du critère (Obligation ou Option) ainsi que le niveau recommandé par la Doctrine du Numérique en Santé pour celui-ci.
- Pour chaque critère, vous devez sélectionner le niveau de maturité de votre service parmi les niveaux proposés.
- Pour chaque critère, vous pouvez ajouter un commentaire dans le champ de saisie dédié.
- Si vous souhaitez compléter le questionnaire en plusieurs temps, vous pouvez Enregistrer un brouillon.
- Une fois que tous les critères sont complétés, vous pouvez valider la complétion du questionnaire en cliquant sur le bouton Valider.

32 | Plateforme Convergence - Guide Utilisateurs Région - 1.0

Etape 5.1

Parcours : Doctrine du Numérique en Santé / Démarche : Evaluation et projection soclesPage : Liste des questionnaires destinés au service dans le cadre de la démarche Evaluation et projection socles

| MINISTÈRE<br>DE LA SANTÍ<br>ET DE LA PREVENTI<br>dent<br>fanta<br>fanta | La transformation conrinence ici P                                                                                                    | Convergence                                                                                        |                                                                                                    | Tableau de bord | Vos services 🤟 Doctrine d                                                           | u Numérique en Santé 🤟                                                                                       | Ŕ | 7 | ٩ |
|-------------------------------------------------------------------------|----------------------------------------------------------------------------------------------------|----------------------------------------------------------------------------------------------------|----------------------------------------------------------------------------------------------------|-----------------|-------------------------------------------------------------------------------------|----------------------------------------------------------------------------------------------------|---|---|---|
|                                                                         | Doctrine du Numérique en Sona )<br>Annuaire - 929 :<br>Retrouvez ici les questi<br>Télécharger les résultas<br>Évaluation<br>Interopérabilité v2<br>Critiers remaignés<br>3/3 | Evaluation et projection socle ) Annadre<br>Evaluation et project<br>isonnaires d'évaluation et de | <ul> <li>• 929 : Evoluation et projection sockes</li> <li>ion socles</li> <li>projection</li> <li>Évoluation</li> <li>Urbanisation v2</li> <li>Critters remaigneds</li> <li>0/7</li> </ul> | (À compléter)   | Évaluation<br>Interopérabilité v1<br>Critires remeignés<br>3/3<br>Voir les résultat | Termine<br>₪ ↓<br>Non attein pour<br>Doctrine du<br>Numérique en Santé<br>Evaluation et<br>projection socles |   |   |   |
|                                                                         | Évaluation                                                                                                    | Terminé                                                                                            | Projection                                                                                                    | (À compléter)   | Projection                                                                          | (À compléter)                                                                                                |   |   |   |

- 1. Une fois le questionnaire Interopérabilité évalué, vous pouvez éditer vos réponses en cliquant sur l'icône Editer.
- 2. Vous pouvez accéder aux résultats de l'évaluation en cliquant sur le bouton Voir les résultats.
- 3. Vous pouvez également télécharger les résultats de l'évaluation en cliquant sur l'icône Télécharger.

**Parcours** : Doctrine du Numérique en Santé / **Démarche** : Evaluation et projection socles **Page** : Résultat de l'évaluation du service sur le thème Interopérabilité v2

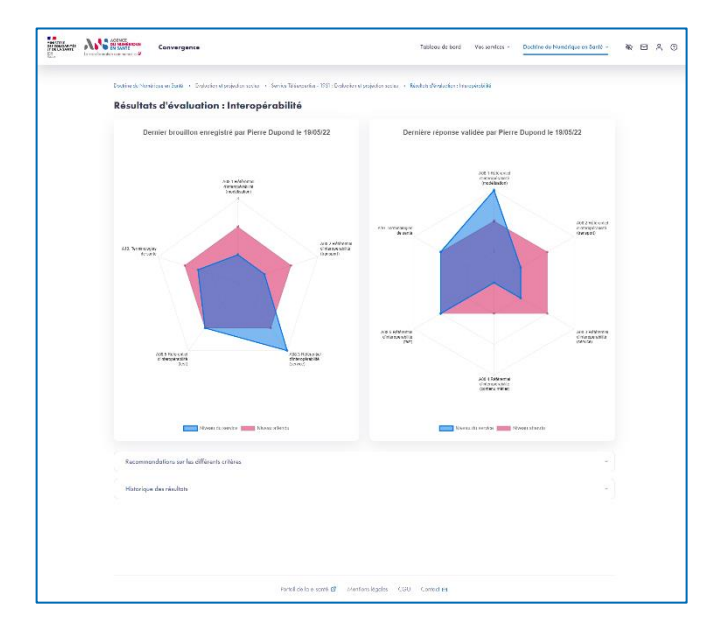

- Depuis la page des résultats, vous visualisez la dernière réponse validée, le dernier brouillon enregistré (s'il existe).
- Vous pouvez aussi consulter les recommandations proposées par la plateforme Convergence.

Etape 5.2

▶ Enfin, vous pouvez accéder à l'historique des réponses validées.

#### Etape 6.1

Parcours : Doctrine du Numérique en Santé / Démarche : Evaluation et projection soclesPage : Liste des questionnaires destinés au service dans le cadre de la démarche Evaluation et projection socles

| A | Annuaire - 929 :                                     | Evaluation et proj                                                               | ection socles                                 |               |                                                   |                                                                         |
|---|------------------------------------------------------|----------------------------------------------------------------------------------|-----------------------------------------------|---------------|---------------------------------------------------|-------------------------------------------------------------------------|
| R | etrouvez ici les questi<br>Télécharger les résultats | onnaires d'évaluation et                                                         | de projection                                 |               |                                                   |                                                                         |
|   | Évaluation                                           | Tormind                                                                          | Évaluation                                    | (À compléter) | Évaluation                                        | (Terminé)                                                               |
|   | Interopérabilité v2<br>Critères renseignés<br>3/3    | Niveau<br>Non atteint pour                                                       | Urbanisation v2<br>Critiers rensolgnés<br>0/7 |               | Interopérabilité v1<br>Critères renseignés<br>3/3 | Niveou<br>Non atteint pour                                              |
|   |                                                      | Doctrine du<br>Numérique en Santé<br>Evaluation et<br>projection socles          |                                               |               |                                                   | Doctrine du<br>Numérique en Santé<br>Evaluation et<br>projection socles |
|   | Voir les résultats                                   |                                                                                  | Démarrer                                      |               | Voir les résultats                                |                                                                         |
|   | Évaluation                                           | Termind                                                                          | Projection                                    | (À compléter) | Projection                                        | (À compléter)                                                           |
|   | Urbanisation v1                                      | C T                                                                              | Interopérabilité v2                           |               | Urbanisation v2                                   |                                                                         |
|   | Critoros ronsoignós<br>12/12                         | Nivoau<br>Non atteint pour<br>Doctrine du<br>Numérique en Santé<br>Evaluation et |                                               |               | Afin de procédor à u<br>vous devez d'abord :      | no projection sur co thâmo,<br>évaluer votre service                    |

Une fois le questionnaire Interopérabilité évalué, vous pouvez réaliser la projection du service sur le thème Interopérabilité en cliquant sur le bouton Démarrer.

**Parcours** : Doctrine du Numérique en Santé / **Démarche** : Evaluation et projection socles **Page** : Projection de la maturité du service sur le thème Interopérabilité v2

| Doctine du Numérique en Soulé 🗇 Evaluation et projection aucles -> Service Wélexperties - 1933 Evaluation et projection aucles -> Guestionnoire de projection : Inter                               | npárpbiltá.                           |   |
|----------------------------------------------------------------------------------------------------|---------------------------------------|---|
| Questionnaire de projection : Interopérabilité                                                                                                    |                                       |   |
|                                                                                                    |                                       |   |
| Informations utiles au démarrage                                                                                                    |                                       |   |
| <ul> <li>Sélectionnez pour les niveaux de maturité non atteinte, les dates prévisionnalies d'atteinte ;</li> </ul>                                                                                  |                                       |   |
| Laissez vides les échéances des niveaux que vous n'alteindrez pas ou dant les dates prévisionnelles ne sont pas établies ;                                                                          |                                       |   |
| <ul> <li>Ajoutez un éventel commentaire dans le champ de saisle.</li> <li>Nivegex reportés d'agrès la réponse ou questionneire intercodrabilité velidés le 19 mai 2022 per Fierre Dupond</li> </ul> |                                       |   |
|                                                                                                    |                                       |   |
|                                                                                                    |                                       | - |
|                                                                                                    |                                       |   |
|                                                                                                    | (                                     |   |
| AUE 4.1 Parage et/ ou echange de occuments (consommateur de documents pour les documents CUA)                                                                                                    | Citilgation                           |   |
| Niveou recommandé par la dodrine : crango                                                                                                    |                                       |   |
| Selechomez le niveau de maturité de votre service du moins mature (rouge) au plus mature (vert) ou indiquez que ce critère n'est pas a                                                              | opplicable (gns)                      |   |
| Pas de espacité d'affichage de document structuré.                                                                                                    | ~                                     |   |
|                                                                                                    |                                       |   |
| Affichage des documents reçus (sons interprotation du contenu) et anregistrament monuel par l'utilisateur.                                                                                          |                                       |   |
|                                                                                                    |                                       |   |
| Altichege des decuments repos avec interpretetion de l'emilite CDA pour traitement automatique au semi-automatique (ex. exregistremen<br>le dossier du potient).                                    | * dana ( * )                          |   |
|                                                                                                    |                                       |   |
| Affichages des documents reçus avec interprétation du carps structuré pour proposer des services à valeur ajoutée (es. courbes, clertes, publices automativée).                                     | · · · · · · · · · · · · · · · · · · · |   |
| dimensi mananana ata ata ata ata ata ata ata ata                                                                                                    |                                       |   |
|                                                                                                    |                                       |   |
| Le cible envisence pour ce critter vicet pas applicable.                                                                                                    | V Ajaular des commertoires            |   |

- Le questionnaire de projection présente les mêmes sections et critères que le questionnaire d'évaluation.
- Si vous souhaitez compléter le questionnaire en plusieurs temps, vous pouvez Enregistrer un brouillon.
- Afin de valider le questionnaire de projection, vous devez, pour les critères applicables et pour lesquels le niveau de maturité recommandé n'est pas atteint :
  - Sélectionner une date cible pour au moins un niveau de maturité supérieur ou égal à la maturité recommandée par la Doctrine du Numérique en Santé.
  - Ou sinon, indiquer que la cible envisagée pour ce critère n'est pas applicable.
- Pour les critères dont le niveau de maturité sélectionné est supérieur au niveau recommandé par la Doctrine du Numérique en Santé, le choix d'une date pour un niveau supérieur n'est pas obligatoire pour valider le questionnaire.
- Une fois que tous les critères pour lesquels une réponse est attendue sont complétés, vous pouvez valider la complétion du questionnaire en cliquant sur le bouton Valider.

#### Etape 7.1

Parcours : Doctrine du Numérique en Santé / Démarche : Evaluation et projection soclesPage : Liste des questionnaires destinés au service dans le cadre de la démarche Evaluation et projection socles

| A  | nnuaire - 929 :                                      | Evaluation et proj                                                                                   | ection socles               |                                                                                         |                                              |                                                                                             |
|----|------------------------------------------------------|----------------------------------------------------------------------------------------------------|-----------------------------|-----------------------------------------------------------------------------------------|----------------------------------------------|---------------------------------------------------------------------------------------------|
| Re | etrouvez ici les questi<br>Télécharger les résultats | onnaires d'évaluation et                                                                             | de projection               |                                                                                         |                                              |                                                                                             |
|    | Évaluation                                           | Terminé                                                                                              | Évaluation                  | (À compléter)                                                                           | Évaluation                                   | (Torminé)                                                                                   |
|    | Interopérabilité v2                                  | C 1                                                                                                  | Urbanisation v2             |                                                                                         | Interopérabilité v1                          | Ľ ±                                                                                         |
|    | Critères renseignés<br>3/3                           | Nivou<br>Nan atteint pour<br>Doctrine du<br>Numérique en Santé<br>Evaluation et<br>projection socles | Critibrus rensaignés<br>0/7 |                                                                                         | Critheres renseignés<br>3/3                  | Non atteint pour<br>Doctrine du<br>Numérique en Santé<br>Evaluation et<br>projection socles |
|    | Voir les résultats                                   |                                                                                                    | Démarrer                    |                                                                                         | Voir les résultats                           |                                                                                             |
|    | Évaluation                                           | Terminé                                                                                              | Projection                  |                                                                                         | B Projection                                 | (À compléter)                                                                               |
|    | Urbanisation v1                                      | 67                                                                                                   | Interopérabilité v2         | 19 L                                                                                    | Urbanisation v2                              |                                                                                             |
|    | Critères renseignés<br>12/12                         | Niveau<br>Nan atteint pour<br>Doctrine du<br>Numérique en Santé<br>Evaluation et                     | Critères renzelgnés<br>3/3  | Nireau<br>Atteint le 2023-02<br>pour Doctrine du<br>Numérique en Santé<br>Evaluation et | Alin de procéder à u<br>vous devez d'abord é | ne projection sur ce lihême,<br>svaluer voire service                                       |

- Une fois la projection validée, vous pouvez éditer vos réponses en cliquant sur l'icône Editer.
- Vous pouvez accéder aux résultats de la projection en cliquant sur le bouton Voir les résultats.
- Vous pouvez également télécharger les résultats de la projection en cliquant sur l'icône Télécharger.

Etape 7.2

**Parcours** : Doctrine du Numérique en Santé / **Démarche** : Evaluation et projection socles **Page** : Feuille de route du service sur le thème Interopérabilité v2

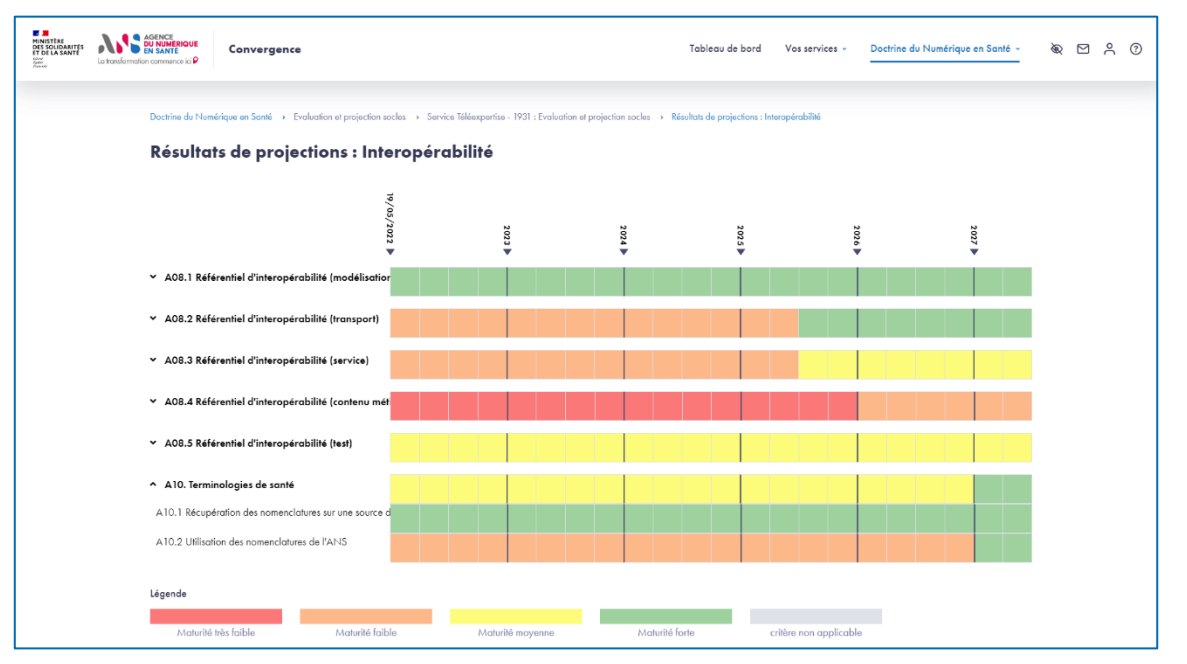

> Depuis la page des résultats, vous visualisez la projection de votre service sur le thème Interopérabilité sur chacun de ses critères.

## AGENCE DU NUMÉRIQUE EN SANTÉ

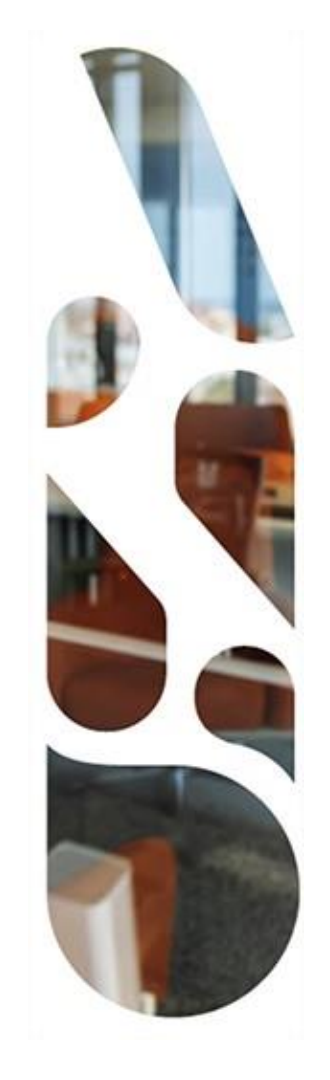

# Doctrine du Numérique en Santé

Mise à jour des évaluations et projections socles pour un service

 Cette section vous présente les actions à réaliser si vous voulez évaluer un service au regard des grands principes de la Doctrine du Numérique en Santé.

Vous pourrez ainsi mesurer la maturité de votre solution, service ou dispositif numérique en santé et définir votre trajectoire de mise en conformité réglementaire.

- Les étapes à suivre sont les suivantes :
- Sélection du service à mettre à jour
- 2 Mise à jour des questionnaires d'initialisation (2.1 à 2.2)
- 3 Sélection de la démarche Evaluation et projection socles du parcours Doctrine du Numérique en Santé
- 4 Complétion des questionnaires d'évaluation « Urbanisation v2 », « Interopérabilité v2 » (4.1 et 4.2)
- 5 Affichage des résultats d'évaluation (5.1 et 5.2)
- 6 Complétion des questionnaires de projection « Urbanisation v2 », « Interopérabilité v2 » (6.1 et 6.2)
- Affichage de la feuille de route (7.1 et 7.2)

Etape 1

**Parcours** : Doctrine du Numérique en Santé / **Démarche** : Evaluation et projection socles **Page** : Votre catalogue services

| HINTERE<br>DE LA SANTE<br>ET DE LA PREVENTION<br>ET DE LA PREVENTION<br>ET DE LA PREVENTION<br>Manue | Convergence                      |                                   | Tableau de bor | rd    | Vos services - Doctrine du Numérique en Santé - 🗞 🗹 📍 |
|----------------------------------------------------------------------------------------------------|----------------------------------|-----------------------------------|----------------|-------|-------------------------------------------------------|
| Vos services → Votre catalogue se                                                                    | rvices                           |                                   |                |       | Présentation                                          |
| Votre catalogue                                                                                      | services                         |                                   |                | 1     | Votre catalogue services     Vos évaluations          |
| Vos services                                                                                         |                                  |                                   |                |       | > Vos projections                                     |
| Afficher 10 v entrées                                                                                |                                  |                                   |                |       | Vos candidatures                                      |
| Réf. service                                                                                         | Nom du service                   | Responsable                       | Туре           | Parce | <ul> <li>Cartographie des services</li> </ul>         |
| 930                                                                                                  | <ul> <li>TéléConsult'</li> </ul> | Pierre Dupond                     | Métier         | DNS   |                                                       |
| 929 2                                                                                                | > Annuaire                       | <ul> <li>Pierre Dupond</li> </ul> | Infrastructure | DNS   | à. 🖻 🗗 📥 O                                            |
| Page 1 sur 1                                                                                         |                                  |                                   |                |       | Précédent 1 Suivant                                   |

- 1. Depuis la barre de navigation, accédez à Votre catalogue services depuis l'onglet Vos services.
- 2. Choisissez le service pour lequel vous souhaitez reprendre et mettre à jour votre démarche Evaluation et projection socles, en cliquant sur le **Nom du service** au niveau de la section Vos services.

**Parcours** : Doctrine du Numérique en Santé / **Démarche** : Evaluation et projection socles **Page** : Fiche du service

| MINISTÈRE<br>DE LA SANTÉ<br>ET DE LA PRÉVENTION<br>Bénis<br>Maine di<br>Maine di | La transformation commence ici P | Convergence                                              | Tabl                              | eau de bord Vos services ~      | Doctrine du Numérique en Santé |     |
|----------------------------------------------------------------------------------|----------------------------------|----------------------------------------------------------|-----------------------------------|---------------------------------|--------------------------------|-----|
|                                                                                  |                                  |                                                          |                                   |                                 |                                |     |
| Vo                                                                               | os informations servi            | ce                                                       |                                   |                                 |                                |     |
|                                                                                  | 1. Identification                |                                                          |                                   |                                 |                                | Ċ   |
|                                                                                  | Nom du service<br>Annuaire       | Prestataire                                              | Type du service<br>Infrastructure | Description<br>Service Annuaire | des PS mutualisé               |     |
|                                                                                  | Hébergeur                        | Responsable du service <ul> <li>Pierre Dupond</li> </ul> |                                   |                                 |                                |     |
|                                                                                  |                                  |                                                          |                                   |                                 |                                |     |
|                                                                                  | 2. Qualification                 |                                                          |                                   |                                 |                                | N N |
|                                                                                  | Criticité du service             |                                                          |                                   |                                 |                                |     |
|                                                                                  | Confidentialité                  |                                                          | Disponibilité                     |                                 |                                |     |

- > Editez le formulaire de Qualification du produit afin notamment de répondre aux nouvelles questions qui le composent :
  - 7. Le service permet l'identification électronique des acteurs suivants ou référence des données les concernant
  - 8. Traitement ou partage de données sensibles
  - 9. Utilisation de l'identité des usagers, patients ou personnes

**Parcours** : Doctrine du Numérique en Santé / **Démarche** : Evaluation et projection socles **Page** : Qualification du service

| Lottereformation commence is: P                           | Convergence                                               | Tableou de bord                                          | Vas services +        | Doctrine du Numérique en Santé ~ | <u>8</u> 22 E | 3 |
|-----------------------------------------------------------|-----------------------------------------------------------|----------------------------------------------------------|-----------------------|----------------------------------|---------------|---|
| Vis services . Vote entrilore e                           | ndres - Ansunite, 920 - Modifier Is and Heating du        | service                                                  |                       |                                  |               |   |
|                                                           |                                                           |                                                          |                       |                                  |               |   |
| Modifier la qual                                          | ification du service                                      |                                                          |                       |                                  |               |   |
| Les champs obligatoires sont sig                          | nalés par un estérisque *                                 |                                                          |                       |                                  |               |   |
| Criticité du service                                      |                                                           |                                                          |                       |                                  | <u></u>       |   |
| Confidentialité *                                         |                                                           |                                                          |                       |                                  |               |   |
| O Absence de besoin de con                                | fidentialité. Les données peuvent être connues de rout p  | public.                                                  |                       |                                  |               |   |
| 🔿 Los donnéos no pouvent éte                              | o accessíbles qu'à des groupes de personnes, identifiés   | is et validás par une personne morale.                   |                       |                                  |               |   |
| 🛞 l as donnéas na pasvant éti                             | n accessibles qu'h des groupes de personnes, identifié    | is, qualifiés et validés par une pattonne morale pour un | abjectif au une final | té donnén.                       |               |   |
| <ul> <li>Les données ne doivent être</li> </ul>           | e accessibles qu'à des personnes habilitées et nominati   | ivement identifiées.                                     |                       |                                  |               |   |
| Justification                                             |                                                           |                                                          |                       |                                  |               |   |
|                                                           |                                                           |                                                          |                       |                                  |               |   |
|                                                           |                                                           |                                                          |                       |                                  |               |   |
|                                                           |                                                           |                                                          |                       |                                  |               |   |
|                                                           |                                                           |                                                          |                       |                                  |               |   |
| Les conscrites $<>$ [, ], [, ], /, $\wedge_{\rm e}$ , ] = | e sont pos outorités                                      |                                                          |                       |                                  |               |   |
|                                                           |                                                           |                                                          |                       |                                  |               |   |
| Disponibilité *                                           |                                                           |                                                          |                       |                                  |               |   |
| 🔿 Absence de besoin de disp                               | onibilité. Les données peuvent être indisponibles sans li | limite.                                                  |                       |                                  |               |   |
| 🔘 Los données pouvent être in                             | disponibles pendant une durée de l'ordre de quelques      | s jours au plus.                                         |                       |                                  |               |   |
| Les données peuvent être li                               | idisponibles pendant une durée de l'ordre de quelques     | s heures au plus.                                        |                       |                                  |               |   |
| 🔿 Les données ne doivent po                               | s être indisponibles.                                     |                                                          |                       |                                  |               |   |
| Institution                                               |                                                           |                                                          |                       |                                  |               |   |
| Jostification                                             |                                                           |                                                          |                       |                                  |               |   |
|                                                           |                                                           |                                                          |                       |                                  |               |   |
|                                                           |                                                           |                                                          |                       |                                  |               |   |
|                                                           |                                                           |                                                          |                       |                                  |               |   |
| Les cerectères < >, (; ), (; ), Z,  >, ] =                | e sont pos extorisés                                      |                                                          |                       |                                  |               |   |
|                                                           |                                                           |                                                          |                       |                                  |               |   |
| Intégrité *                                               |                                                           |                                                          |                       |                                  |               |   |
| O Aburra de barris Partes                                 | as de desaster mainden                                    |                                                          |                       |                                  | J             |   |
| C. cassimo de beseie a integ                              | set to a two only of the set of sources.                  |                                                          |                       |                                  |               | _ |
|                                                           |                                                           |                                                          |                       |                                  |               |   |
|                                                           |                                                           |                                                          |                       |                                  |               |   |

 Vous éditez le questionnaire de qualification permettant de préciser la criticité de votre service et son périmètre fonctionnel.

**Etape 2.2** 

 Ces réponses sont utilisées par la plateforme pour profiler les critères de maturité qui composent les questionnaires
 « Urbanisation », « Interopérabilité » à compléter lors des temps d'évaluation et de projection.

Précédent

Etape 3

**Parcours** : Doctrine du Numérique en Santé / **Démarche** : Evaluation et projection socles **Page** : Fiche du service

| HINITIAN<br>DI LA SANTE<br>ET DE LA PRIVENTION<br>ET DE LA PRIVENTION<br>ET DE LA PRIVENTION<br>Commente<br>Commente<br>Com | vergence       |                 |                 | Tableau de bord | Vos services ~ | Doctrine du Numérique en Santé v | Ì | ĉ |
|----------------------------------------------------------------------------------------------------|----------------|-----------------|-----------------|-----------------|----------------|----------------------------------|---|---|
| Vos services                                                                                                    | Annuaire - 929 |                 |                 |                 |                |                                  |   |   |
| Annuaire - 929                                                                                                    |                |                 |                 |                 |                |                                  |   |   |
|                                                                                                    |                |                 |                 |                 |                | Exporter la fiche servic         | e |   |
| Doctrine du Numérique en San                                                                                                    | té             |                 |                 |                 |                |                                  |   |   |
| Démarche                                                                                                    | Questionnaires | Statut<br>Modil | fier            |                 |                |                                  |   |   |
| Evaluation et projection socles                                                                                                    | 8 ~            | En cours        |                 |                 |                |                                  |   |   |
|                                                                                                    |                |                 |                 |                 |                |                                  |   |   |
| Vos informations service                                                                                                    |                |                 |                 |                 |                |                                  |   |   |
| 1. Identification                                                                                                    |                |                 |                 |                 |                | R                                |   |   |
| Nom du service                                                                                                    | Prestataire    |                 | Type du service | 1               | Description    | P0 1 .                           |   |   |

Choisissez ensuite de reprendre la démarche d'Evaluation et projection socles depuis la fiche du service dont la qualification a été mise à jour en cliquant sur le bouton Modifier présent au niveau de la démarche en haut de la fiche.

#### Etape 4.1

Parcours : Doctrine du Numérique en Santé / Démarche : Evaluation et projection socles
 Page : Liste des questionnaires destinés au service dans le cadre de la démarche Evaluation et projection socles

| Dochine du Namérique en Santé | Evaluation et projection socles      An | nualie - 929 : Evaluation el projection socies |                         |                      |                                                      |
|-------------------------------|-----------------------------------------|------------------------------------------------|-------------------------|----------------------|------------------------------------------------------|
| Annuaire - 929                | : Evaluation et proj                    | ection socles                                  |                         |                      |                                                      |
| Retrouvez ici les ques        | stionnaires d'évaluation et             | de projection                                  |                         |                      |                                                      |
| Télécharger les résultats     | )                                       |                                                |                         |                      |                                                      |
|                               |                                         |                                                |                         |                      |                                                      |
| Évaluation                    | (À completer)                           | Évaluation                                     | (A compléter)           | Évaluation           | (Termind)                                            |
| Interopérabilité v2           |                                         | Urbanisation v2                                |                         | Interopérabilité v1  | 6 7                                                  |
| Critéres renseignés           |                                         | Critéres renseignés                            |                         | Critéres renseignés  | Niveau                                               |
| 0/0                           |                                         | 0,7                                            |                         | 5/5                  | Doctrine du                                          |
|                               |                                         |                                                |                         |                      | Numérique en Santé<br>Evaluation et                  |
|                               |                                         |                                                |                         |                      | projection socles                                    |
| Démarrer                      |                                         | Démarrer                                       |                         | Voir les résultats   |                                                      |
|                               |                                         |                                                |                         |                      |                                                      |
|                               |                                         |                                                |                         |                      |                                                      |
| Évaluation                    | Terminé                                 | Projection                                     | (À compléter)           | Projection           | (À compléter)                                        |
| Urbanisation v1               | 2 4                                     | Interopérabilité v2                            |                         | Urbanisation v2      |                                                      |
| Critères renseignés<br>12/12  | Non atteint pour                        | Afin de procéder à une pr                      | rojection sur ce thème, | Afin de procéder à u | ine projection sur ce thème,<br>écoluer unite remine |
|                               | Doctrine du                             |                                                |                         |                      |                                                      |
|                               | Evaluation et                           |                                                |                         |                      |                                                      |
|                               | projection socles                       |                                                |                         |                      |                                                      |

- Après avoir choisi de reprendre la démarche Evaluation et projection socles, vous accédez à la page listant les questionnaires dont la complétion est requise dans la cadre de cette démarche :
  - Evaluation Interopérabilité ;
  - Evaluation Urbanisation ;
  - Projection Interopérabilité ;
  - Projection Urbanisation.
- Pour compléter le questionnaire d'évaluation Interopérabilité, vous devez cliquer sur le bouton Démarrer pour accéder au questionnaire.
- Pour compléter la projection relative au questionnaire Interopérabilité, vous devrez préalablement évaluer votre service sur le thème Interopérabilité.
- Evaluez votre service sur les trois thèmes (Urbanisation et Interopérabilité) avant de passer à l'étape 5 indiquée ci-après

Dans le cadre de la campagne de saisie 2022, vous ne devez saisir que les questionnaires v2 même si les questionnaires v1 présentent le statut À compléter

#### Etape 4.2

**Parcours** : Doctrine du Numérique en Santé / **Démarche** : Evaluation et projection socles **Page** : Evaluation du service sur le thème Interopérabilité

| Questionnaire d'évaluation                                                                                                    | on soder 🔸 Service Hilfesperike - 1931 Evolution et pro<br>n : Interopérabilité                                                                                                    | ojection socies -> Guestionnaire d'évaluation : Int                                                                                                    | supérabilité                                                                                                    |
|----------------------------------------------------------------------------------------------------|----------------------------------------------------------------------------------------------------|----------------------------------------------------------------------------------------------------|----------------------------------------------------------------------------------------------------|
| Informations utiles au démarrage     Four chaque citiler du questionnaire :                                                                                                    | u riveau du tervice cu îndigate, de muniee oplicare<br>L'a champ de valuie.                                                                                                    | elle, que le riveau du service du critère dépens                                                                                                    | d d'un service infrastructure :                                                                                                    |
| A08.1 Référentiel d'interopérabilité (m                                                                                                    | odélisation)                                                                                                    |                                                                                                    |                                                                                                    |
|                                                                                                    | RÉFÉRENT                                                                                                    | IELS SOCLES                                                                                                    |                                                                                                    |
|                                                                                                    | auveillance ApCV                                                                                                    |                                                                                                    |                                                                                                    |
| 1. Q                                                                                                    | France Co                                                                                                    | RPPS+ FINESS+                                                                                                    | ROR SMT                                                                                                    |
|                                                                                                    | Politiqu                                                                                                    | ie Générale de Sécurité SIS                                                                                                    | Cadre d'Interopérabilité SIS                                                                                                    |
| Clamacana A to Anno Anno Anno Anno Anno Anno Anno                                                                                                    | Classment de donn     Classment de donn     Classment de donn     Classment de sons     Classment de sons | nées 🔄 Documents de référence                                                                                                    |                                                                                                    |
|                                                                                                    |                                                                                                    |                                                                                                    | Obligation                                                                                                    |
| A08.1.1 Formalisation des usages<br>Niveau recommandé par la doctrine : jaure                                                                                                    | and a demoise sector for all and the sector                                                                                                    | (used)                                                                                                    |                                                                                                    |
| AOB.1.1 Formalisation des usages<br>Niveeu recommande par la doctrine i janoi<br>Statestonnes la nivee de manufaite de la doctrine<br>La service et y pars fait relatio d'une<br>formalisation des usages. | service du mains mature (rouge) au plus mature (<br>Le service a fait toijet d'une formaliation<br>des urages.                                                                                                    | (vert)<br>Le service a fait l'objet d'une formalisatio<br>des urages et d'une modélisation des<br>processus métier mais sons recherche de<br>mutualisation des concepts avec Les autro<br>projets du secteur. | <ul> <li>Le service a fait l'objet d'une formalization<br/>des unages et d'une modélization des<br/>processus mêtré holdes aux un cettalogue<br/>de cancept anoma du secture (ex. le<br/>MOS pour les cancepts anom méticaux,<br/>OMOP es NIC DAM pour les concepts<br/>méticaux).</li> </ul> |

- Le questionnaire présente différentes sections qui regroupent différents critères.
- Au niveau chaque critère, sont indiqués la nature du critère (Obligation ou Option) ainsi que le niveau recommandé par la Doctrine du Numérique en Santé pour celui-ci.
- Pour chaque critère, vous devez sélectionner le niveau de maturité de votre service parmi les niveaux proposés.
- Pour chaque critère, vous pouvez ajouter un commentaire dans le champ de saisie dédié.
- Si vous souhaitez compléter le questionnaire en plusieurs temps, vous pouvez Enregistrer un brouillon.
- Une fois que tous les critères sont complétés, vous pouvez valider la complétion du questionnaire en cliquant sur le bouton Valider.

Etape 5.1

Parcours : Doctrine du Numérique en Santé / Démarche : Evaluation et projection soclesPage : Liste des questionnaires destinés au service dans le cadre de la démarche Evaluation et projection socles

| MINISTÈRE<br>DE LA SANTÍ<br>ET DE LA PRÉVENTI<br>dens<br>dens<br>dense | on La transformation commence ici P                                                                                                    | Convergence                    |                                                                                                    | Tableau de bord | Vos services 🤟 Doctrine du                                                            | u Numérique en Santé 🗸                                                                                                    | Ð | ٩ |
|------------------------------------------------------------------------|----------------------------------------------------------------------------------------------------|--------------------------------|----------------------------------------------------------------------------------------------------|-----------------|---------------------------------------------------------------------------------------|----------------------------------------------------------------------------------------------------|---|---|
|                                                                        | Doctrine du Numérique en Sarah )<br>Annuaire - 929 :<br>Retrouvez ici les questi<br>Télécharger les résultas<br>Évaluation<br>Interopérabilité v2<br>Critiers remeignés<br>3/3 | Evaluation et projection socie | <ul> <li>• 299 : Evaluation at projection socies</li> <li>projection</li> <li>Évaluation</li> <li>Urbanisation ν2</li> <li>Critères remeignés</li> <li>0/7</li> </ul> | (À compléter)   | Évoluation<br>Interopérabilité v1<br>Critères renseignés<br>3/3<br>Voir les résultats | Taminé<br>Image:<br>Image:<br>Non atteint pour<br>Doctrine du<br>Nomérique en Santé<br>Evoluation et<br>projection socies |   |   |
|                                                                        | Évaluation                                                                                                    | Terminé                        | Projection                                                                                                    | (À compléter)   | Projection                                                                            | (À compléter)                                                                                                    |   |   |

- 1. Une fois le questionnaire Interopérabilité évalué, vous pouvez éditer vos réponses en cliquant sur l'icône Editer.
- 2. Vous pouvez accéder aux résultats de l'évaluation en cliquant sur le bouton Voir les résultats.
- 3. Vous pouvez également télécharger les résultats de l'évaluation en cliquant sur l'icône Télécharger.

**Parcours** : Doctrine du Numérique en Santé / **Démarche** : Evaluation et projection socles **Page** : Résultat de l'évaluation du service sur le thème Interopérabilité

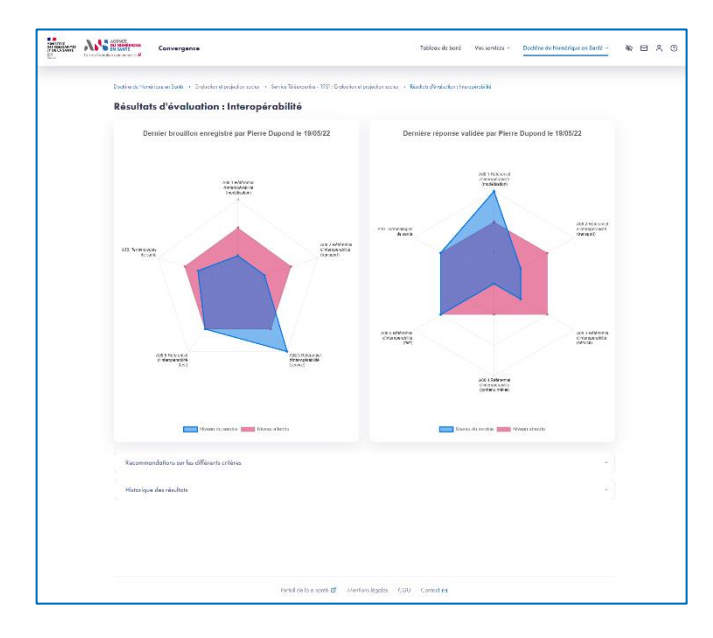

- Depuis la page des résultats, vous visualisez la dernière réponse validée, le dernier brouillon enregistré (s'il existe).
- Vous pouvez aussi consulter les recommandations proposées par la plateforme Convergence.

**Etape 5.2** 

▶ Enfin, vous pouvez accéder à l'historique des réponses validées.

Parcours : Doctrine du Numérique en Santé / Démarche : Evaluation et projection soclesPage : Liste des questionnaires destinés au service dans le cadre de la démarche Evaluation et projection socles

| A | Annuaire - 929 :             | Evaluation et proj                                                                                    | ection socles               |               |                                              |                                                                                                    |
|---|------------------------------|----------------------------------------------------------------------------------------------------|-----------------------------|---------------|----------------------------------------------|----------------------------------------------------------------------------------------------------|
| R | etrouvez ici les quest       | ionnaires d'évaluation et                                                                             | de projection               |               |                                              |                                                                                                    |
| l | Télécharger les résultats    |                                                                                                    |                             |               |                                              |                                                                                                    |
|   | Évaluation                   | (Terminé)                                                                                             | Évaluation                  | (À compléter) | Évaluation                                   | (Tormin6)                                                                                             |
|   | Interopérabilité v2          | C ł                                                                                                   | Urbanisation v2             |               | Interopérabilité v1                          | 67                                                                                                    |
|   | Critieres renseignés<br>3/3  | Niveau<br>Non atteint pour<br>Doctrine du<br>Numérique en Santé<br>Evaluation et<br>projection socles | Crititres rensolgnés<br>0/7 |               | Critères renseignés<br>3/3                   | Niveou<br>Non atteint pour<br>Doctrine du<br>Numérique en Santé<br>Evaluation et<br>projection socles |
|   | Voir les résultats           |                                                                                                    | Démarrer                    |               | Voir les résultats                           |                                                                                                    |
|   | Évaluation                   | Termind                                                                                               | Projection                  | (À compléter) | Projection                                   | (À compléter)                                                                                         |
|   | Urbanisation v1              | C T                                                                                                   | Interopérabilité v2         |               | Urbanisation v2                              |                                                                                                    |
|   | Critizes renseignés<br>12/12 | Ninau<br>Non atteint pour<br>Doctrine du<br>Numérique en Santé<br>Evaluation et<br>projection poder   |                             |               | Afin de procédor à u<br>vous devez d'abord : | ne projection sur ce thème,<br>évaluer votre service                                                  |

Une fois le questionnaire Interopérabilité évalué, vous pouvez réaliser la projection du service sur le thème Interopérabilité en cliquant sur le bouton Démarrer.

**Etape 6.1** 

#### Etape 6.2

**Parcours** : Doctrine du Numérique en Santé / **Démarche** : Evaluation et projection socles **Page** : Projection de la maturité du service sur le thème Interopérabilité

|                                                                                                    | ciection : Interpoérobilité  |                                         |  |   |
|----------------------------------------------------------------------------------------------------|------------------------------|-----------------------------------------|--|---|
| Questionnaire de projection : Interopérabilité                                                                                                    |                              |                                         |  |   |
|                                                                                                    |                              |                                         |  |   |
| O Informations utiles au démarrage                                                                                                    |                              |                                         |  |   |
| Pour chaque critère du questionnaire :<br>• Sillectionnez pour les niveaux de maturité non atteinte, les dates prévisionnalles d'atteinte ;                                                                                                    |                              |                                         |  |   |
| Loissez vides les échéances des niveaux que vous n'atteindez pas ou dant les dates prévisionnelles ne sont pas établies :                                                                                                    |                              |                                         |  |   |
| <ul> <li>Aputez un éventuel commentaire dans le champ de saisle.</li> </ul>                                                                                                    |                              |                                         |  |   |
|                                                                                                    |                              |                                         |  |   |
|                                                                                                    |                              |                                         |  | _ |
|                                                                                                    |                              |                                         |  |   |
|                                                                                                    |                              | <i>C</i> >                              |  |   |
| A08.4.1 Partage et/ou échange de documents (consommateur de documents pour les documents CDA)                                                                                                    |                              | Citigation                              |  |   |
| Niveau recommandé par la doctrine : crongo                                                                                                    |                              |                                         |  |   |
| Sélectionnez le niveau de maturité de votre service du moins mature (rouge) au plus mature (vert) ou indiquez que ce critère                                                                                                    | e n'est pas applicable (gris |                                         |  |   |
| Fas de espacifié d'affichage de document structuré.                                                                                                    |                              | ~                                       |  |   |
|                                                                                                    |                              |                                         |  |   |
| Affichage des decuments reçus (sons interpretation du contenu) et enregistrement monuel par l'utilisateur.                                                                                                    |                              |                                         |  |   |
|                                                                                                    |                              |                                         |  |   |
|                                                                                                    | sreg dremast data            |                                         |  |   |
| Affichage des desuments reque avec interpretetion de l'antète CDA pour treitement outomotique au sent-automotique (ex. ex<br>le doctier de potient).                                                                                                    | 360 I I I I I                |                                         |  |   |
| All-Balage des descenants reparaves interprotectes de l'arrête CDA pour traitement automatique au seni-automatique (ex. ex<br>le doncier de patient).                                                                                                    |                              |                                         |  |   |
| Alfebrage des decements report ana interpretation de l'article. CDA proc traitement excensitique au sent-extenselque (ex. ex<br>la donier de portent).<br>Alfebrages des decements requi avec interpretation de corps structurel pour prosponse des sentieus é unieur ejuvilie (ex. exart                                | ber, oferter,                |                                         |  |   |
| Alfahaya da daronan kuya may hinyo kuto na kuya kuya kuya kuya kuya kuya kuya kuy                                                                                                    | ben, olerten,                |                                         |  |   |
| Alfahaga das das menerales espectantes de la participadad en da l'acida CDA pour la titesará admentigas en un esta denomitar (en un<br>le dessine des partes).<br>Alfahaga das dessentes reços enes interprinteños de cargo devoterá pour proposer des senieses à valour esjustie (en una<br>la calitaria de manufater). | ber, clerter,                | - · · · · · · · · · · · · · · · · · · · |  |   |

- Le questionnaire de projection présente les mêmes sections et critères que le questionnaire d'évaluation.
- Si vous souhaitez compléter le questionnaire en plusieurs temps, vous pouvez Enregistrer un brouillon.
- Afin de valider le questionnaire de projection, vous devez, pour les critères applicables et pour lesquels le niveau de maturité recommandé n'est pas atteint :
  - Sélectionner une date cible pour au moins un niveau de maturité supérieur ou égal à la maturité recommandée par la Doctrine du Numérique en Santé.
  - Ou sinon, indiquer que la cible envisagée pour ce critère n'est pas applicable.
- Pour les critères dont le niveau de maturité sélectionné est supérieur au niveau recommandé par la Doctrine du Numérique en Santé, le choix d'une date pour un niveau supérieur n'est pas obligatoire pour valider le questionnaire.
- Une fois que tous les critères pour lesquels une réponse est attendue sont complétés, vous pouvez valider la complétion du questionnaire en cliquant sur le bouton Valider.

Parcours : Doctrine du Numérique en Santé / Démarche : Evaluation et projection soclesPage : Liste des questionnaires destinés au service dans le cadre de la démarche Evaluation et projection socles

| Annuaire - 929 : Evaluation et projection socles |                                                 |                                                                                                    |                             |                                                                                         |                                              |                                                                                                    |
|--------------------------------------------------|-------------------------------------------------|----------------------------------------------------------------------------------------------------|-----------------------------|-----------------------------------------------------------------------------------------|----------------------------------------------|----------------------------------------------------------------------------------------------------|
| Retro                                            | ouvez ici les questi<br>lécharger les résultats | onnaires d'évaluation et                                                                              | de projection               |                                                                                         |                                              |                                                                                                    |
| é                                                | valuation                                       | Terminé                                                                                               | Évaluation                  | (À compléter)                                                                           | Évaluation                                   | Torminé                                                                                               |
| - 6                                              | nteropérabilité v2                              | 12 L                                                                                                  | Urbanisation v2             |                                                                                         | Interopérabilité v1                          | C 7                                                                                                   |
| 3                                                | Tribires renseignés<br>8/3                      | Niveau<br>Nan atteint pour<br>Doctrine du<br>Numérique en Santé<br>Evaluation et<br>projection socles | Critòres ronsaignés<br>0/7  |                                                                                         | Crithres renseignés<br>3/3                   | Niveau<br>Nan atteint pour<br>Doctrine du<br>Numérique en Santé<br>Evaluation et<br>projection socles |
| 1                                                | Voir les résultats                              |                                                                                                    | Démarrer                    |                                                                                         | Voir les résultats                           |                                                                                                    |
| é                                                | valuation                                       | lerminé                                                                                               | Projection                  |                                                                                         | B Projection                                 | (À compléter)                                                                                         |
| L                                                | Jrbanisation v1                                 | 67                                                                                                    | Interopérabilité v2         | 2                                                                                       | Urbanisation v2                              |                                                                                                    |
| 1                                                | Initianes remselignés<br>12/12                  | Non atteint pour<br>Doctrine du<br>Numérique en Santé<br>Evaluation et                                | Critières renazignés<br>3/3 | Niteau<br>Atteint le 2023-Q2<br>pour Doctrine du<br>Numérique en Santé<br>Evaluation et | Afin de procéder à u<br>vous devez d'abord é | ne projection sur ce thême,<br>évaluer vom: service                                                   |

Une fois la projection validée, vous pouvez éditer vos réponses en cliquant sur l'icône Editer.

**Etape 7.1** 

- Vous pouvez accéder aux résultats de la projection en cliquant sur le bouton Voir les résultats.
- Vous pouvez également télécharger les résultats de la projection en cliquant sur l'icône Télécharger.

Etape 7.2

**Parcours** : Doctrine du Numérique en Santé / **Démarche** : Evaluation et projection socles **Page** : Feuille de route du service sur le thème Interopérabilité

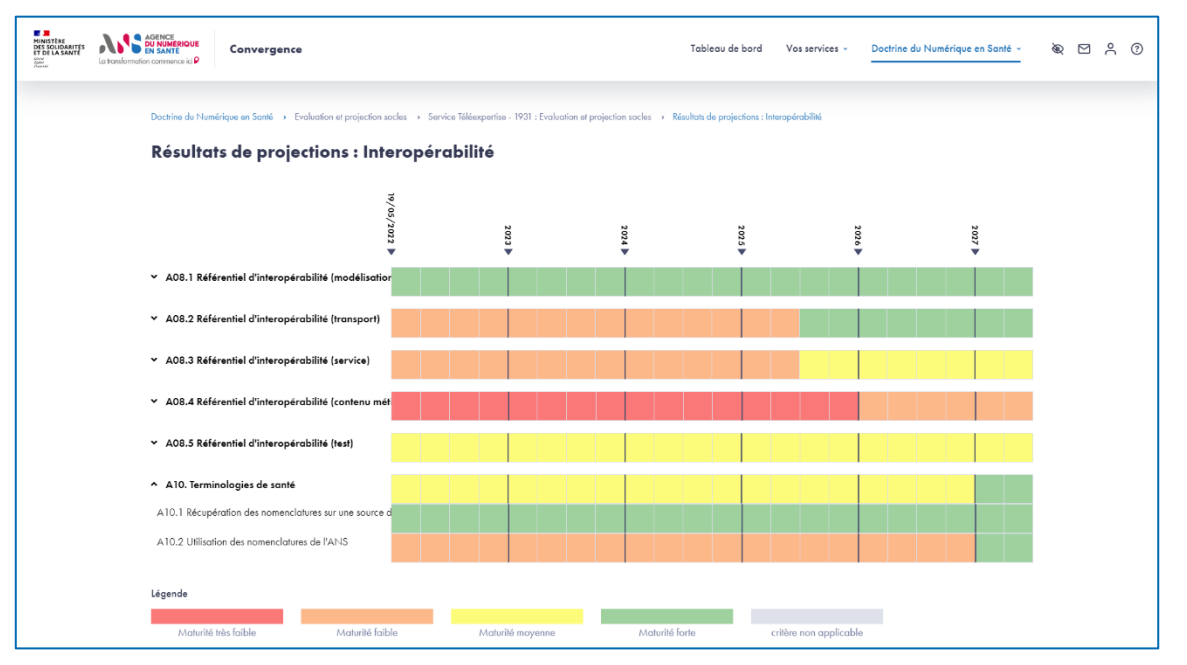

Depuis la page des résultats, vous visualisez la projection de votre service sur le thème Interopérabilité sur chacun de ses critères.

AGENCE DU NUMÉRIQUE EN SANTÉ

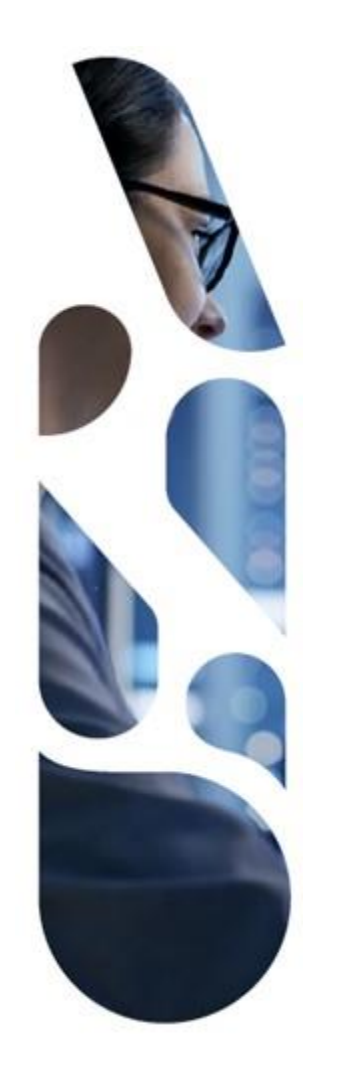

#### esante.gouv.fr

Le portail pour accéder à l'ensemble des services et produits de l'agence du numérique en santé et s'informer sur l'actualité de la e-santé.

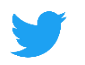

@esante\_gouv.fr

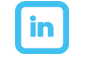

linkedin.com/company/asip-sante